## 北大医学部 保健学科 検査技術科学 2年前期 医療情報科学

# 28年度講義予定

## 6月 22日 <u>VBA演習</u> <u>BMLxls</u>

## 6月 29日 総復習

## 7月 6日 試験

# VBA (Visual BASIC for Applications)で、 Body Mass Index 判定プログラムを作る。

ユーザーフォームを用いた プログラムの作成

Graphic User Interface (GUI)の利用法

構造化プログラムの作成

複雑なプログラムを、 関数に分割して作る方法

| Body Mass Index 🔀  |
|--------------------|
| Body Mass Index    |
| Height (cm) = 173  |
| Weight (kg) = 73   |
| Calc BMI           |
| <b>BMI = 24.39</b> |
| ちょうど良い             |
| 肥満度 10.87 %        |
| Should be 65.7 kg  |
| Decrease 7.3 kg    |
| End                |

### VBA(Visual BASIC for Applications)のテキストは、 たくさんあります。興味があればさらに勉強を進めて下さい。

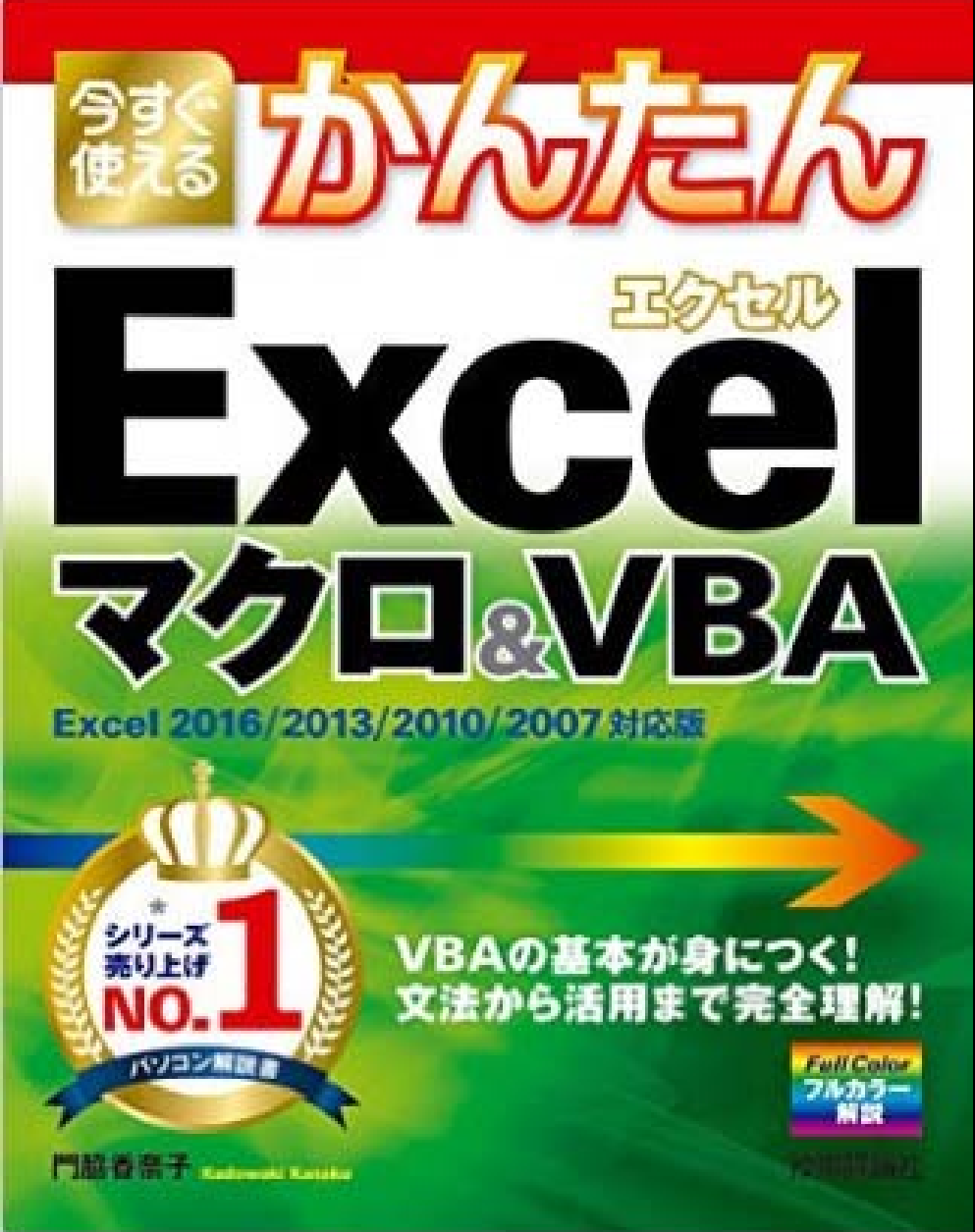

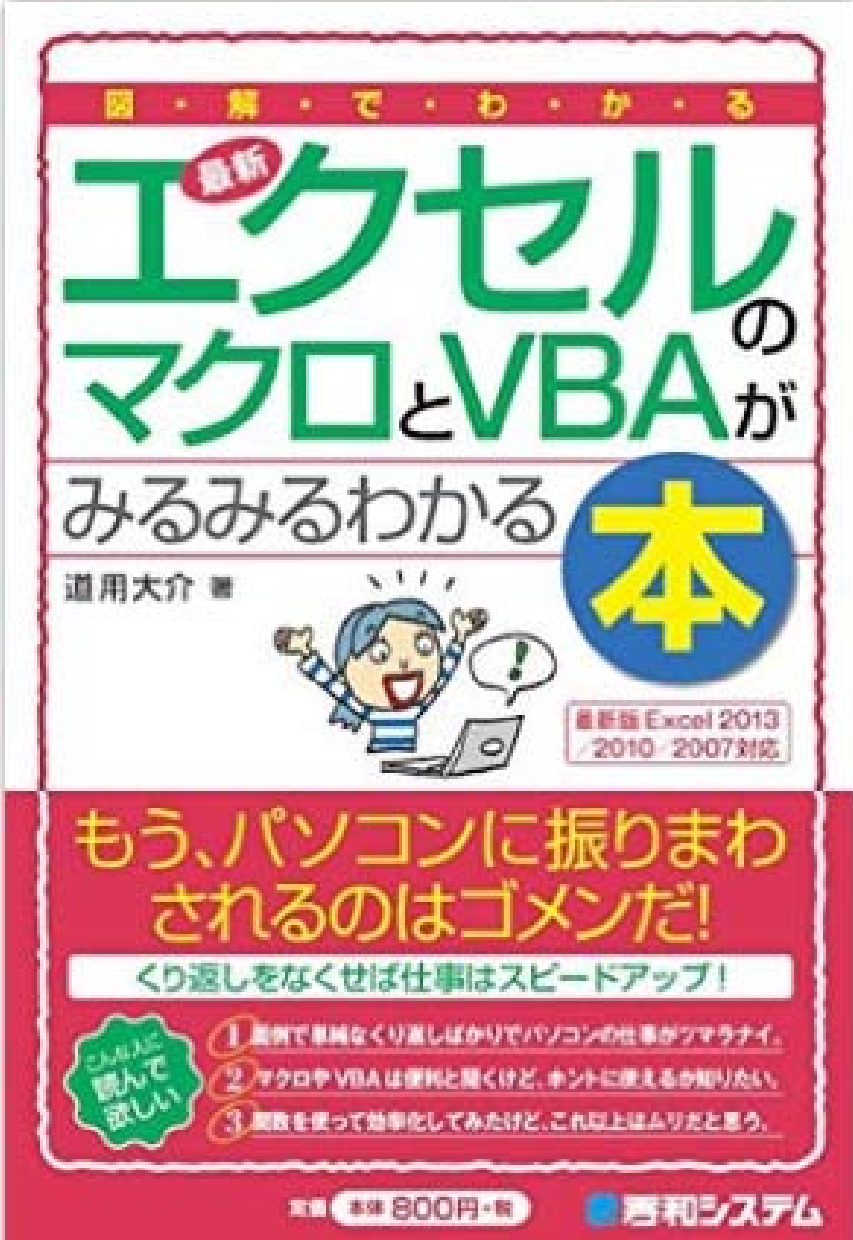

## Excel でマクロを使えるようにするためには セキュリティの変更作業が必要。

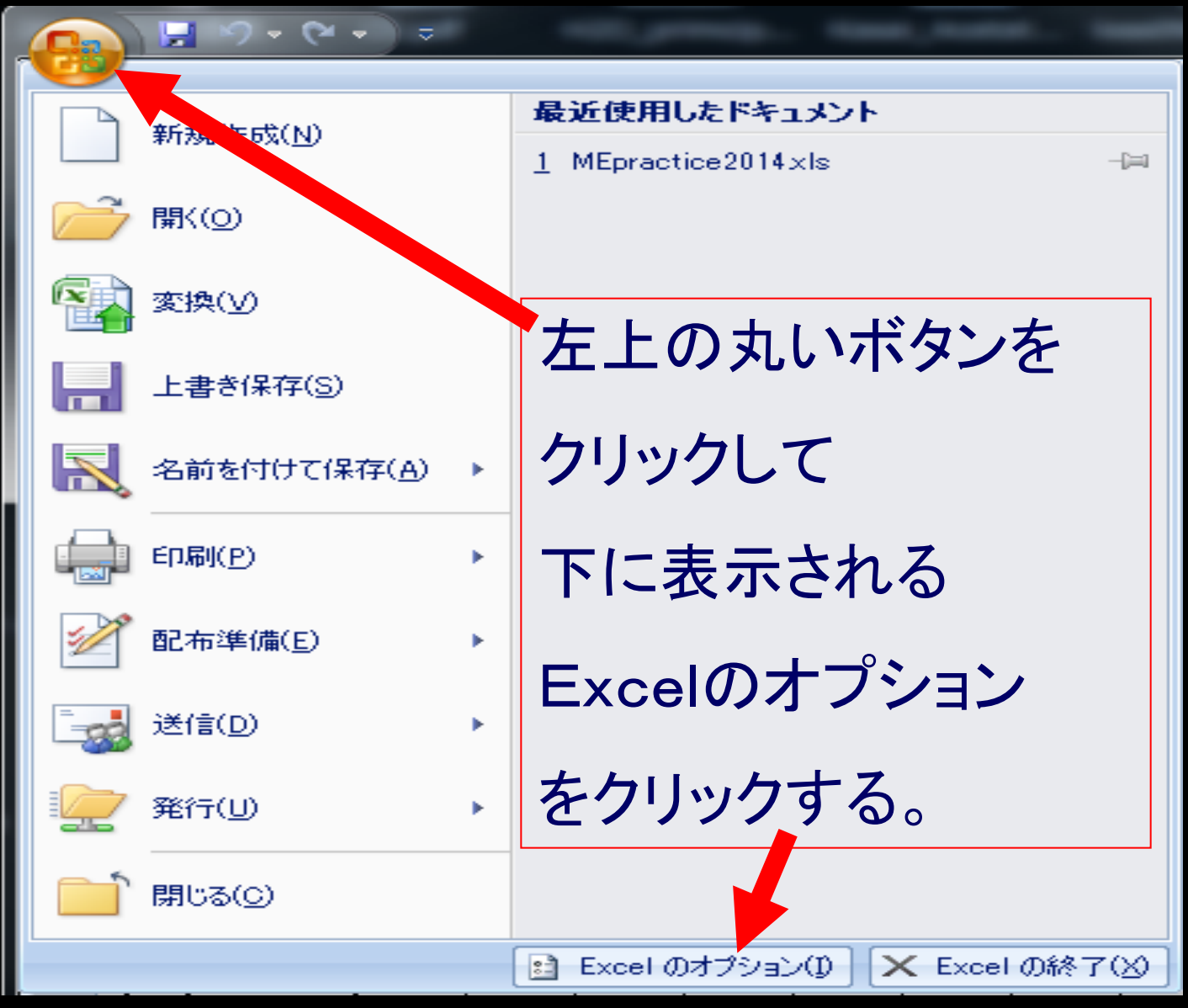

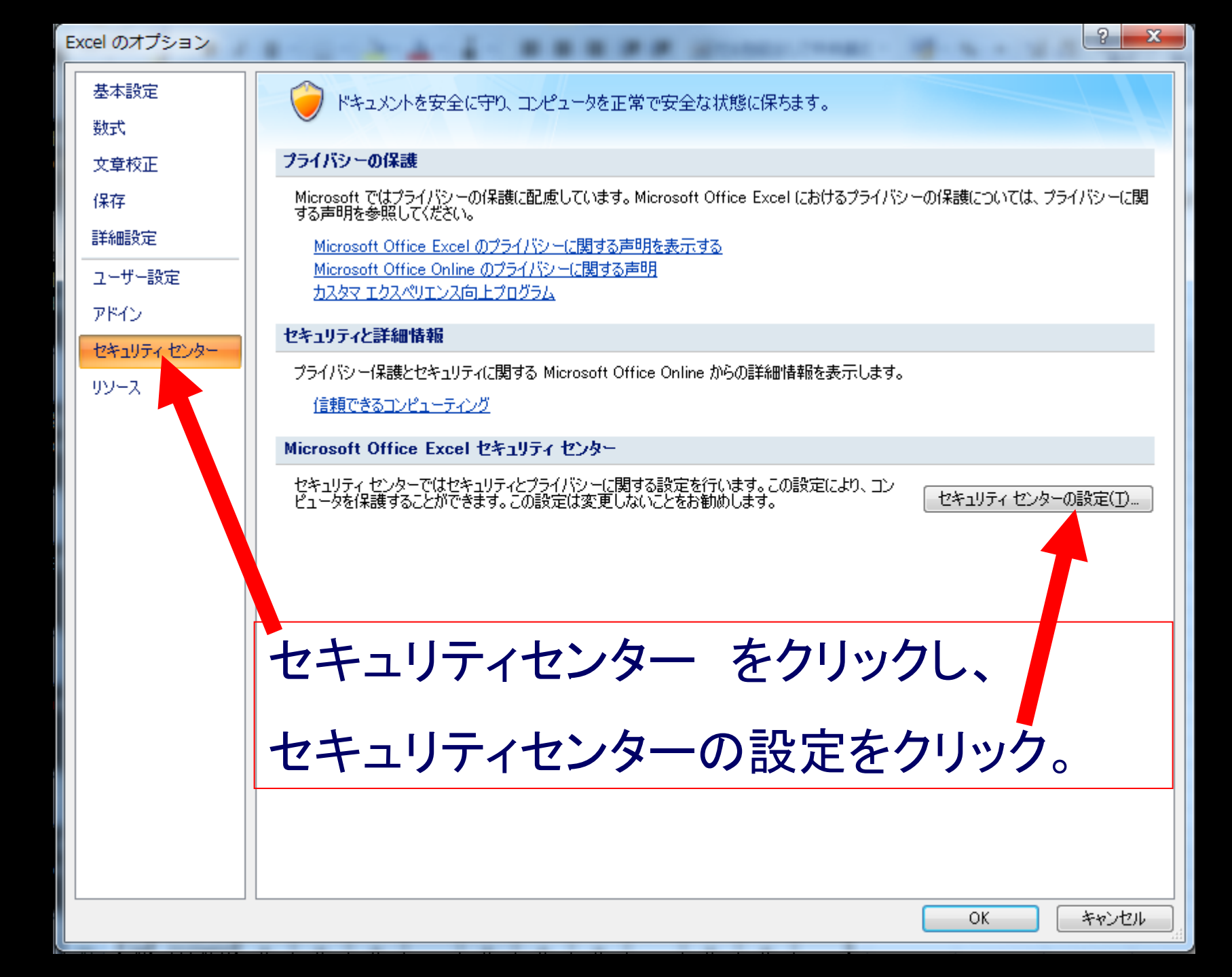

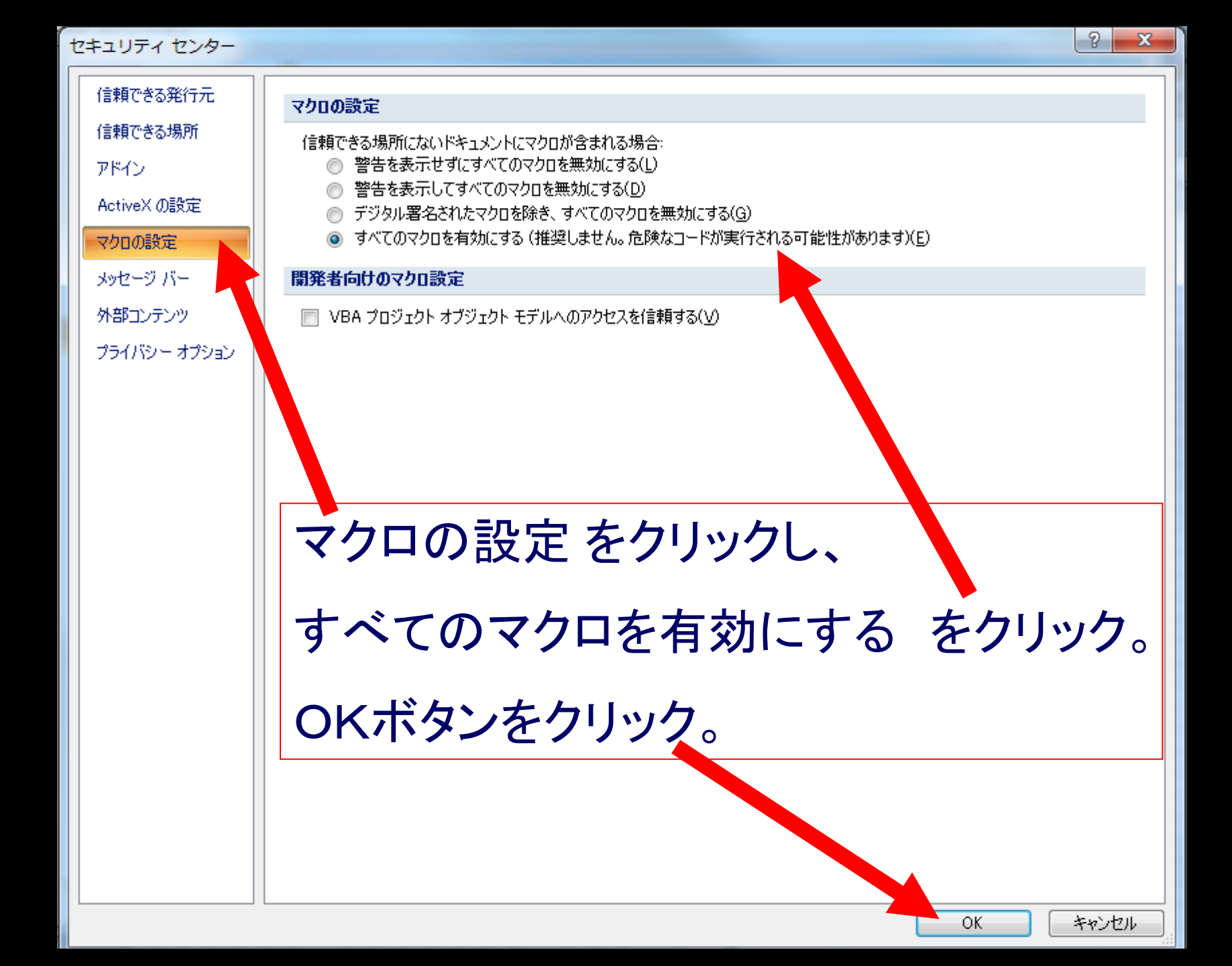

# マクロを有効にする設定をしたら、

# Excel をいちど 終了させて、 再度 Excel を起動する。

# これで、マクロを使えるようになる。

## メニューバーの空白領域を右クリックすると Visual Basicメニューバー表示を選択する リストがでるので、Visual Basic をチェックする。

#### 🔀 Microsoft Excel – Book1

| 8   | ファイル(E) 編: | 集(E) 表示:      | ☑ 挿入ወ                      | 뒫 | <b>≩式(</b> 0 | ) ツール(①)             | データ( <u>D</u> ) | ゥ |
|-----|------------|---------------|----------------------------|---|--------------|----------------------|-----------------|---|
| D ( | i 🖓 🔚 🚑    | 1 🖨 🖪 🤅       | ۵ 🎖 💛                      | ê | . • 🚿        | 8 I KO + CH          | - 🍓 Σ           | + |
| •   | ● セキュリティ   | - 👌 🛠 🛓       | £ 🛷 🗸                      | [ |              |                      |                 |   |
| MSI | Pゴシック      | <b>-</b> 11 - | <b>В</b> <i>I</i> <u>U</u> |   |              | 康华<br>争式設定           |                 | 8 |
|     | A1         | -             | fx                         | _ | · ·          | ┏᠇┉ᡘᡄ<br>╓╷┿┉┽╏┍┙╲╵┟ | 2141            |   |
|     | A          | В             | С                          |   | <i></i>      | Vieual Basic         |                 | H |
| 1   | B          |               |                            | + |              | Web                  |                 | ╉ |
| 3   |            |               |                            |   |              | ~~~<br>~~~           |                 | t |
| a   |            |               |                            |   |              | ,,,                  |                 |   |

## これをクリックすると VBA が出る。

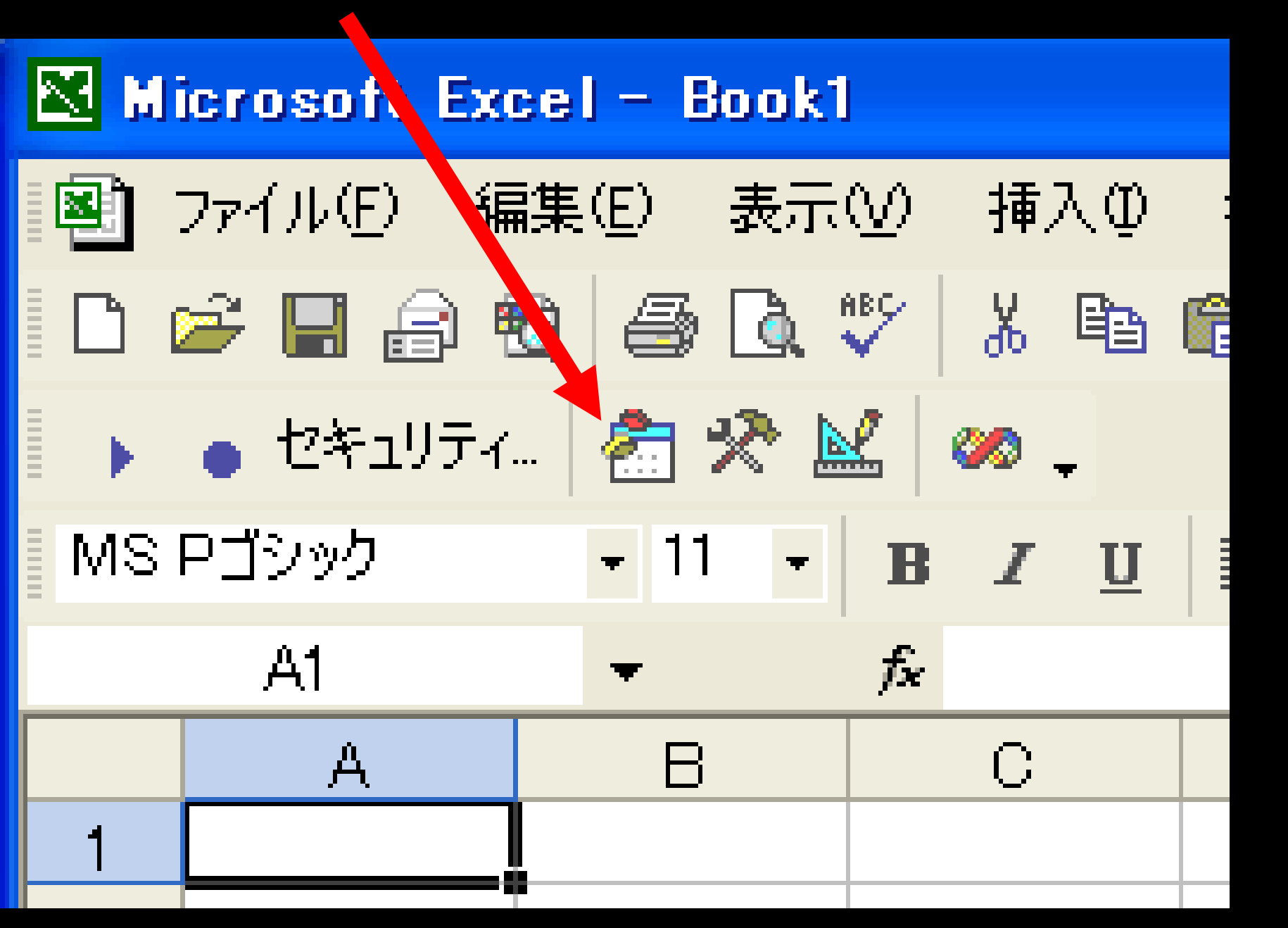

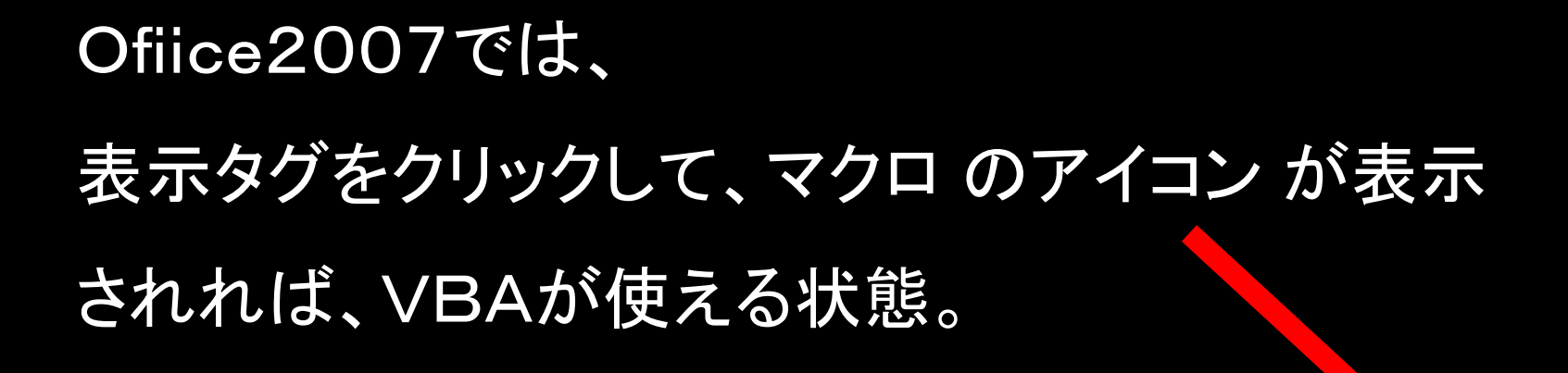

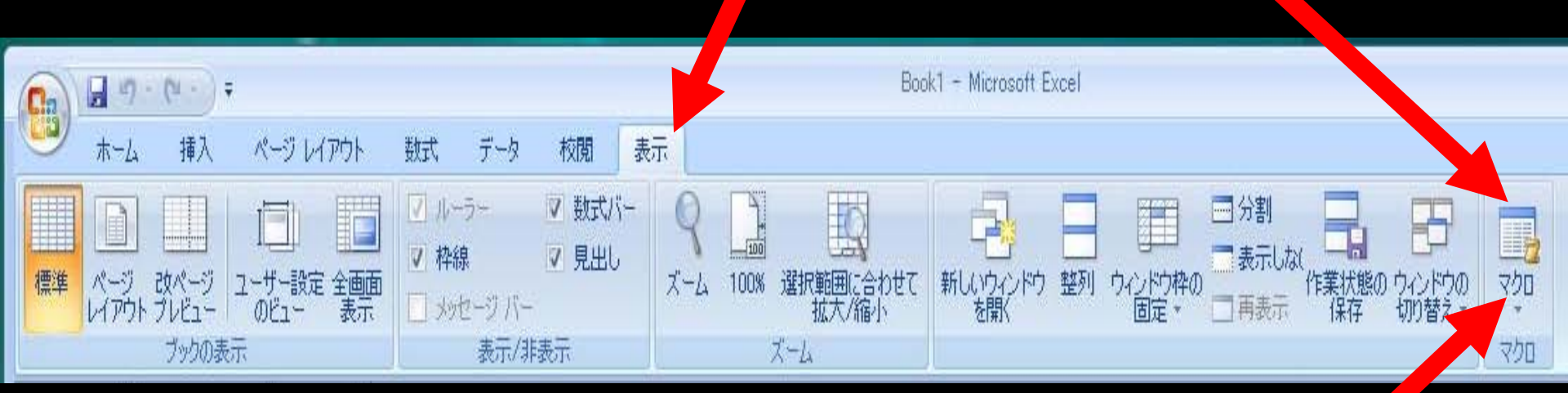

## マクロのアイコンをクリック。

## マクロの名前を入力、選択するダイアログが表示される。

| マクロ                                       | 2 x                 |
|-------------------------------------------|---------------------|
| マクロ名( <u>M</u> ):                         | 実行(R)<br>ステップ イン(S) |
| ここにマクロの名前を入力。                             | 編集(E)<br>作成(C)      |
| 例として、test と入力。                            | 削除(D)<br>  オプション(O) |
| マクロの保存先( <u>A</u> ): 開いているすべてのブック ▼<br>説明 |                     |
|                                           | キャンセル               |

# マクロ の名前を入力すると、

## 作成ボタンが選択可能になるので、クリックする。

| マクロ                      |          | ? ×             | J |
|--------------------------|----------|-----------------|---|
| マクロ名( <u>M</u> ):        |          |                 |   |
| test                     | <u> </u> | 実行(R)           |   |
|                          | *        | ステップ イン(S)      |   |
|                          |          | [編集(E)]         |   |
|                          |          | (作成( <u>C</u> ) |   |
|                          |          |                 |   |
|                          |          | オプション(0)        |   |
|                          | Ŧ        |                 |   |
| マクロの保存先(A): 開いているすべてのブック | •        |                 |   |
|                          |          |                 |   |
|                          |          |                 |   |
|                          |          | キャンセル           |   |
|                          |          |                 |   |

\_ \_ ユーザーフォーム を選択 HIJ 入

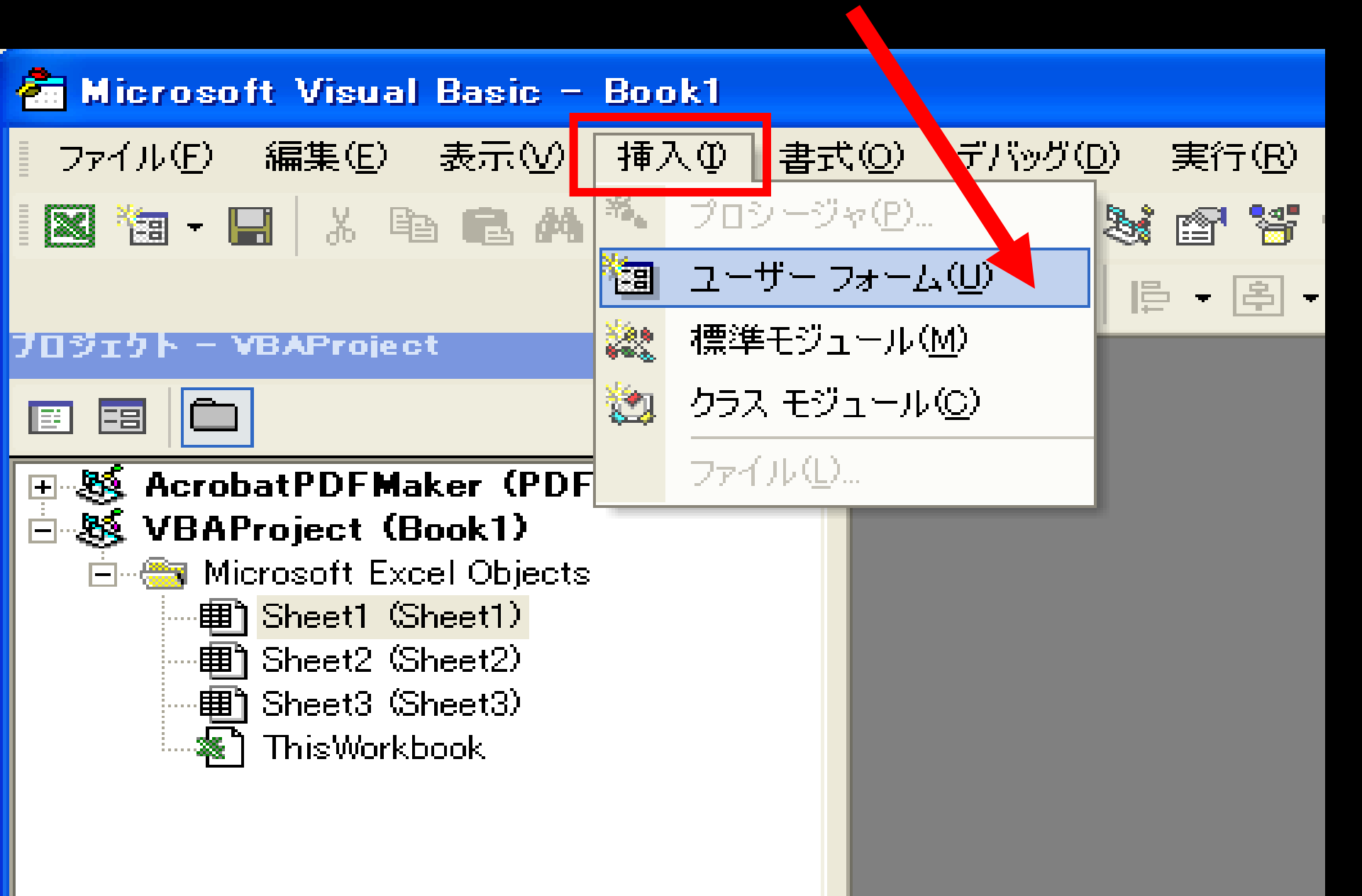

#### <u>ーフォームと、ツールボックスが出現。</u> プロジェクトウィンドウにも、 UserForm 1 が追加される。 🚰 Microsoft Visual Basic - Book1 挿入① 書式(Q) デバッグ(D) ツール(T) アドイン(<u>A</u>) ウィンドウ(₩) ヘルプ(Η) ファイル(E) 編集(E) 表示(\) 実行(R) 🕨 🛯 🔜 🔛 😻 🖆 🧏 📿 × 🋅 • 🔚 👗 🖻 💼 🛤 🗠 어 🍓 🖸 🔁 📴 🕶 🗟 🗸 🚍 🖌 100% ブロジェクト - VBAProject X 👪 Book1 - UserForm1 (UserForm) . -8 AcrobatPDFMaker (PDFMaker.xla) ールボックフ UserForm1 ė-86. VBAProject (Book1) コントロール 🖻 📇 Microsoft Excel Objects Image: The set and the set and the set A abl 🖬 🖽 (E) Sheet2 (Sheet2) 🖽 Sheet3 (Sheet3) ThisWorkbook ŧ la a 白… 🦰 フォーム . 🖬 UserForm1 ブロパティ – UserForm1 × UserForm1 UserForm -

全体

項目別

# ツールボックスが表示されない場合は、フォーム上を左クリックまたは、表示 – ツールボックスを選択、

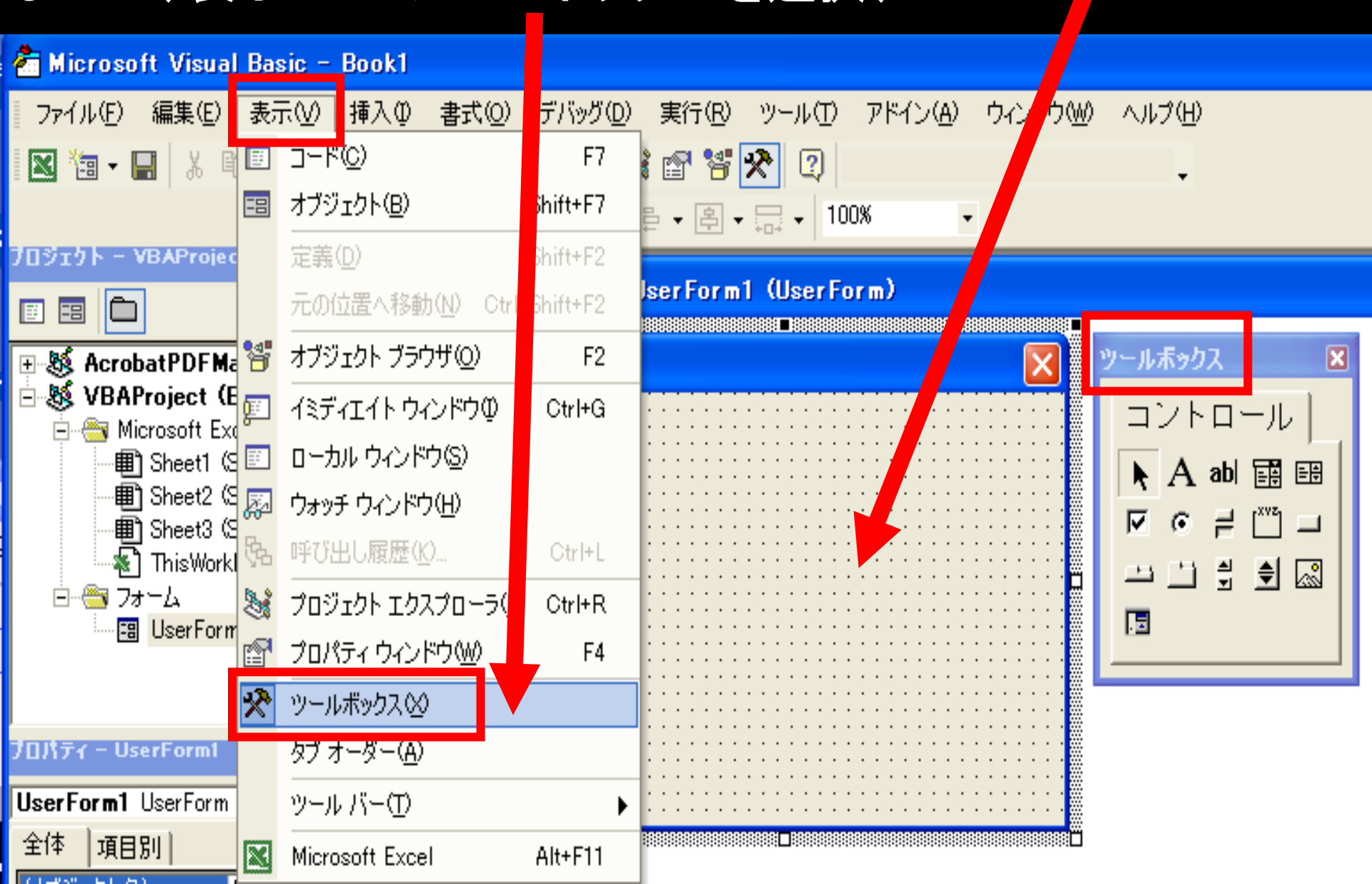

#### プロパティウィンドウで UserForm1 を選択して、 (プロジェクトウィンドウで UserForm1をクリック) BackColor - パレット を開くと、フォームの色が選択できる。

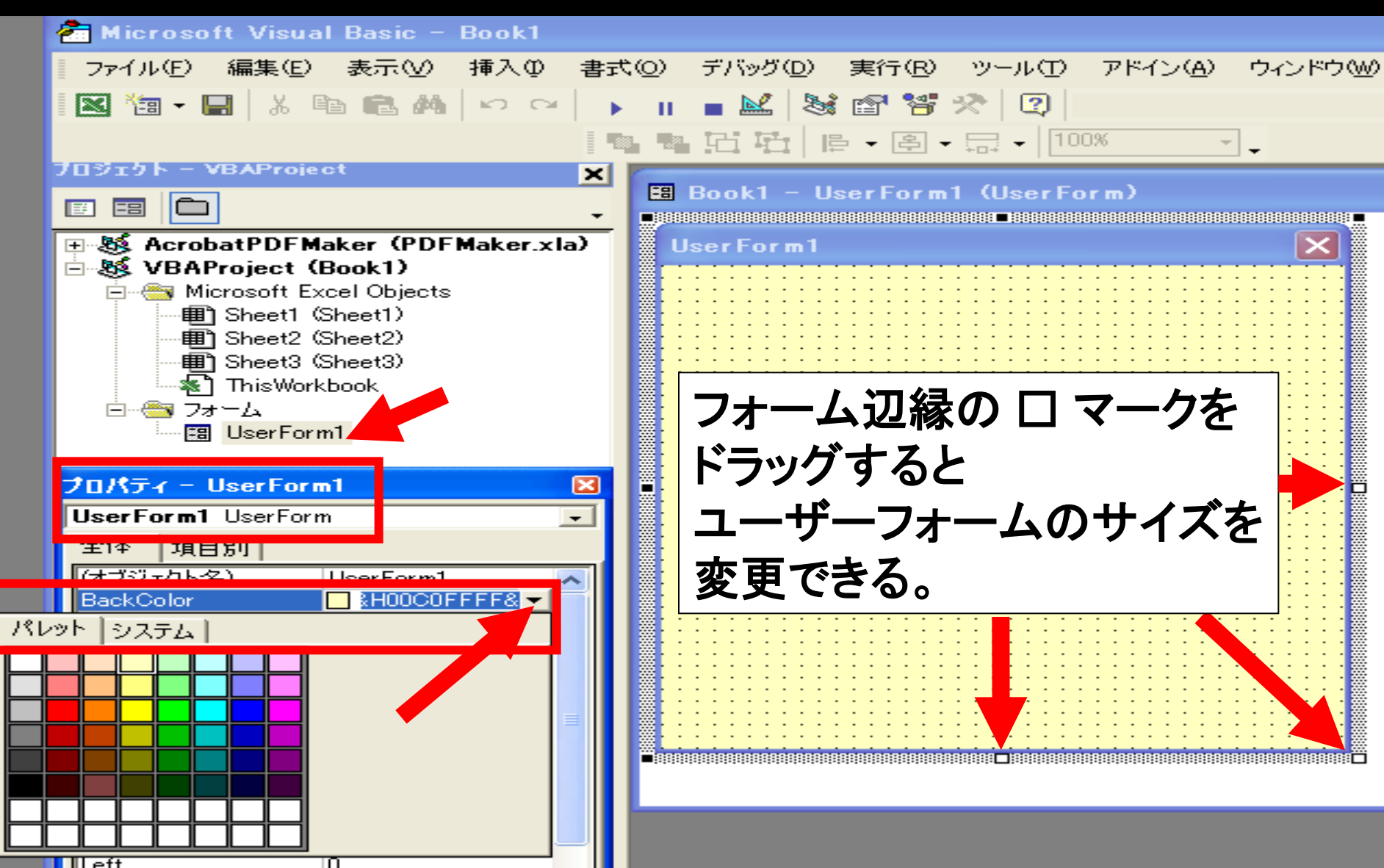

ツールボックスの ラベル(Aの文字が記されている)を左クリックして、

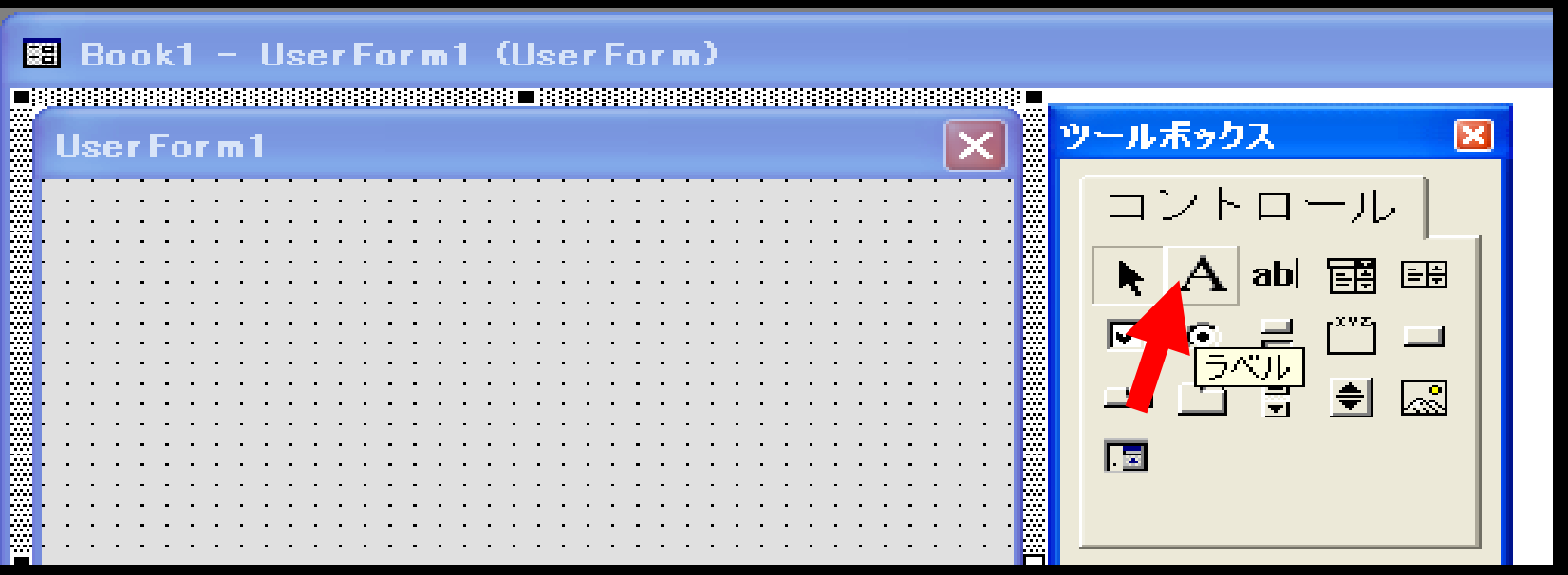

#### マウスの左ボタンを押したままフォームの中に移動させて(ドラッグ)、 左ボタンを離す(ドロップ)。 この操作を Drag&Drop という。

🗱 Book1 – UserForm1 (UserForm)

| UserForm1   | ツールボックス 🛛   |
|-------------|-------------|
|             | コントロール      |
|             | ► A abl 📰 🖽 |
| フォームにラベルが付く |             |
|             |             |
|             |             |

#### プロパティで Label 1 を選択して、Font の文字を左クリックすると、 Label 1 に使う文字のフォント、スタイル、サイズを選択できる。

| ブロパティ - Label1 🛛 🛛 🔀 |                       | -8 E  | Book1 -  | User            | Form1                                                                                                    | (Use | rFor    | m)  |       |                    |           |
|----------------------|-----------------------|-------|----------|-----------------|----------------------------------------------------------------------------------------------------|------|---------|-----|-------|--------------------|-----------|
| Label1 Label         | <b>.</b>              |       |          |                 |                                                                                                    |      |         |     |       |                    |           |
| 全体 項目別               |                       | Us    | er For r | n1              |                                                                                                    |      |         |     |       |                    | ×         |
| (オブジェクト名)            | Label1 🗾 🗾            |       |          |                 |                                                                                                    |      |         |     |       |                    |           |
| Accelerator          |                       |       |          |                 |                                                                                                    |      |         |     |       |                    |           |
| AutoSize             | False                 |       | ÖLaber   | I               |                                                                                                    |      |         |     |       |                    |           |
| BackColor            | &HOOEOEOE0&           |       | , Örerer | ¢¢ <b>⊡</b> ¢¢¢ | n in the second second s |      | · · · · | ••• | •••   | • • • •<br>• • • • |           |
| BackStyle            | 1 – fmBackStyleOpaque |       |          |                 |                                                                                                    |      |         |     | · · · |                    |           |
| BorderColor          | &H8000006&            |       |          |                 |                                                                                                    |      |         |     |       |                    | : : : : : |
| BorderStyle          | 0 – fmBorderStyleNone |       |          |                 |                                                                                                    |      |         |     |       |                    |           |
| Caption              | Label1                |       |          |                 |                                                                                                    |      |         |     |       |                    |           |
| ControlTipText       |                       |       |          | · · · · · ·     |                                                                                                    |      |         |     | · · · | <br>               |           |
| Enabled              | True                  |       |          |                 |                                                                                                    |      |         |     |       |                    | · · · · · |
| Font                 | MS UI Gothic          |       |          |                 |                                                                                                    |      |         |     |       |                    |           |
| Forecolor            | 🛛 &H80000012& 🛛 🔽     | : : : |          |                 |                                                                                                    |      |         |     |       |                    |           |
|                      |                       |       |          |                 |                                                                                                    |      |         |     |       |                    |           |

#### このボタンをクリック。 好きな字体を選択

| 2 | クロパティー Lab     | el1                   | × |
|---|----------------|-----------------------|---|
| Γ | Label1 Label   |                       | - |
| ĺ | 全体 項目別         | 1                     |   |
|   | (オブジェクト名)      | Label1                | ~ |
|   | Accelerator    |                       |   |
|   | AutoSize       | False                 |   |
|   | BackColor      | &H00E0E0&             |   |
|   | BackStyle      | 1 – fmBackStyleOpaque |   |
|   | BorderColor    | &H8000006&            |   |
|   | BorderStyle    | 0 - fmBorderStyleNone |   |
|   | Caption        | Label1                |   |
|   | ControlTipText |                       |   |
|   | Enabled        | True                  |   |
|   | Font           | MS UI Gothic          |   |
| 1 | ForeColor      | & H90000128           |   |

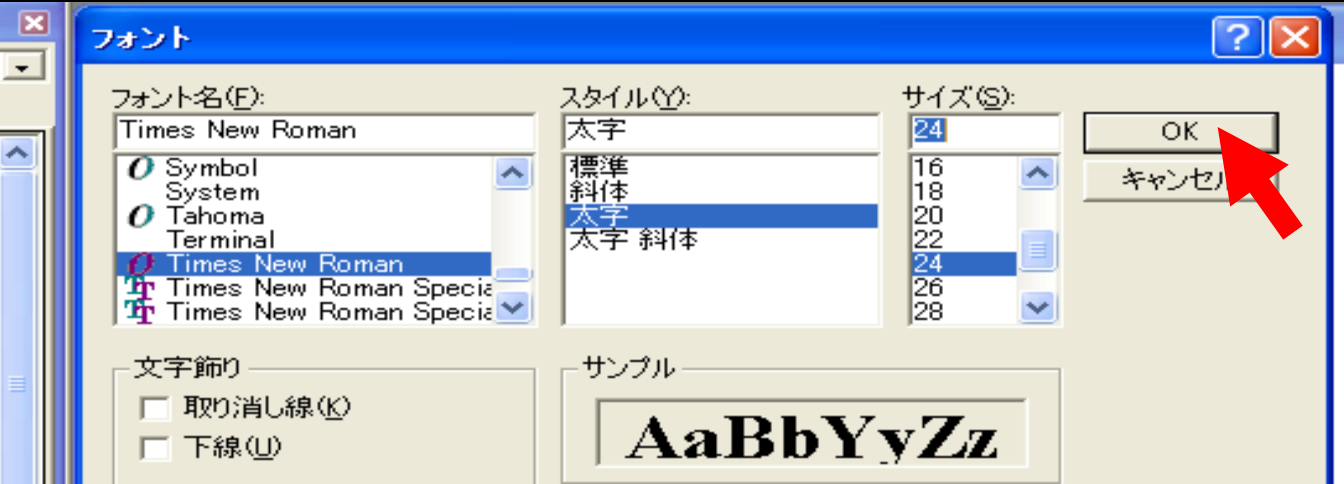

#### プロパティで Label 1 を選択して、Caption の文字を左クリックすると、 その右側の欄に、Label 1 に表示する文字を入力できる。

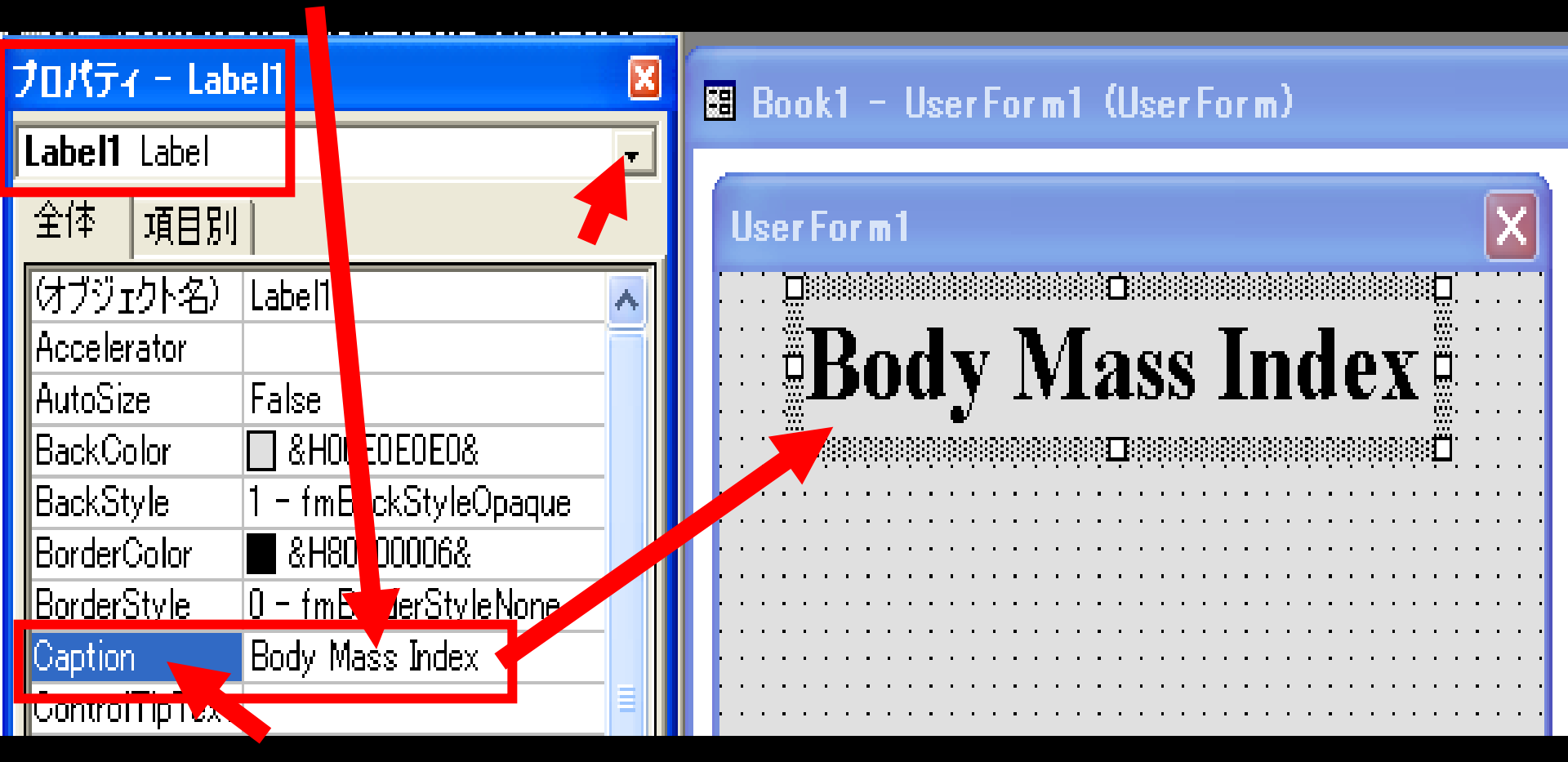

ラベル Label: フォーム上に文字を書く道具(ツール、コントロール) キャプション Caption:見出し、表題 プロパティ Property:個々のツールの属性、特性、機能

## 各ツールには、いろいろなプロパティが用意されている。 適当に選択して気に入ったプロパティを探してください。

| クロパティー Lab      | el1 🔀                            |  |  |  |  |
|-----------------|----------------------------------|--|--|--|--|
| Label1 Label    |                                  |  |  |  |  |
| 全1平 項目別         |                                  |  |  |  |  |
| はブジェクト名)        | Label1                           |  |  |  |  |
| Accelerator     |                                  |  |  |  |  |
| AutoSize        | True                             |  |  |  |  |
| BackColor       | 🔲 &HOOEOEOE0&                    |  |  |  |  |
| BackStyle       | 0 – fmBackStyleTransparent       |  |  |  |  |
| BorderColor     | 🔳 &H8000006&                     |  |  |  |  |
| BorderStyle     | 0 - fmBorderStyleNone            |  |  |  |  |
| Caption         | Body Mass Index                  |  |  |  |  |
| ControlTipText  |                                  |  |  |  |  |
| Enabled         | True                             |  |  |  |  |
| Font            | Times New Roman                  |  |  |  |  |
| ForeColor       | ■ &H80000012&                    |  |  |  |  |
| Height          | 30                               |  |  |  |  |
| HelpContextID   | 0                                |  |  |  |  |
| Left            | 24                               |  |  |  |  |
| MouseIcon       | ゆい (1)                           |  |  |  |  |
| MousePointer    | 0 - fmMousePointerDefault        |  |  |  |  |
| Picture         | <u> </u>                         |  |  |  |  |
| PicturePosition | 7 - fmPicturePositionAboveCe     |  |  |  |  |
| SpecialEffect   | <u>2 - fmSpecialEffectSunker</u> |  |  |  |  |
|                 | U - tmSpecialEffectFlat          |  |  |  |  |
| TabStop         | 2 - fmSpecialEffectSunken        |  |  |  |  |
| lag 🗸 🔻         | 3 - fmSpecialEffectEtched        |  |  |  |  |
| TextAlign       | <u>6 - fmSpecialEffectBump</u>   |  |  |  |  |

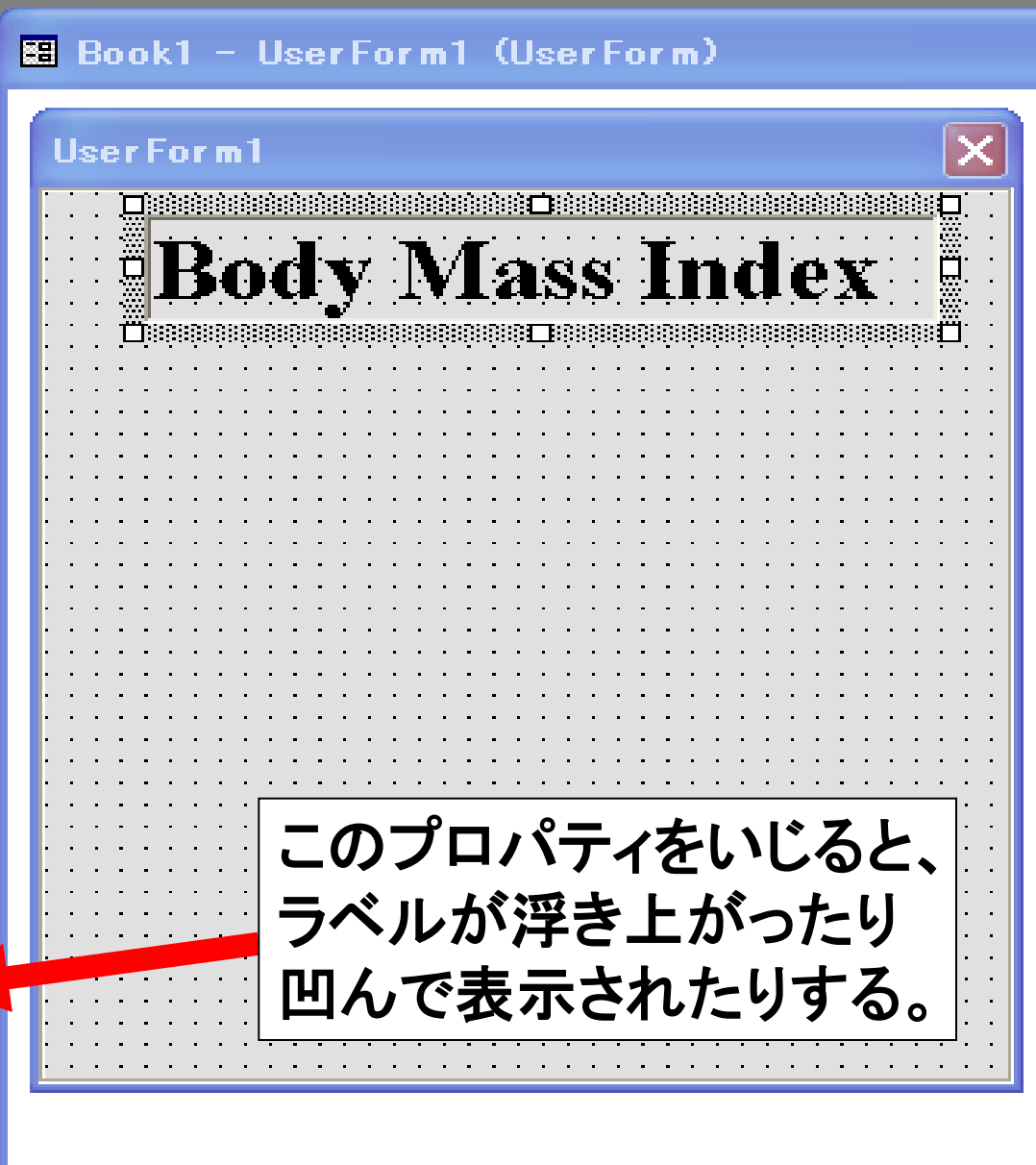

## 同様の操作で、Labelを2個フォームに追加して (Label 2, Label 3 を UserForm 1 の上に配置) caption を Height (cm) = , Weight (kg) = と入力。 (日本語でもOK)。

| フロパティ - Label3 🛛 🗙                | 🖩 Book1 – UserForm1 (UserForm)        |               |
|-----------------------------------|---------------------------------------|---------------|
| Label3 Label 📃                    |                                       |               |
| 全体 項目別                            | UserForm1                             | ツールボックス 🛛 🛛   |
| はブジェクト名) Label3                   |                                       | コントロール        |
| Accelerator                       | Dady Maga Inday                       |               |
| AutoSize False                    | DOUY IVIASS HIVEX                     | 🕨 🗛 abl 🧱 🖽 📘 |
| BackColor 🗌 &H00E0E0E0&           | · · · · · · · · · · · · · · · · · · · |               |
| BackStyle 1 - fmBackStyleOpaque   |                                       | ⋈┍╴╒└╵┙╵      |
| BorderColor 🛛 &H80000006&         | Hoight (om) =                         | P ≞ ∎ 🔊       |
| BorderStyle 0 - fmBorderStyleNone | meigni (cm) –                         |               |
| Caption Weight (kg) =             |                                       |               |
| Control Lip Lext                  |                                       |               |
| Enabled True                      | 🛛 🖾 Weight (kg) = 👘 🖉                 |               |
| Font Times New Roman              |                                       |               |
| ForeColor 🗧 &H00FF0000&           |                                       |               |
| Height 30                         |                                       |               |
| HelpContextID_0                   |                                       |               |

## ツールボックスからテキストボックス(ab | と記されたツール) を、フォームに drag & drop。 位置とサイズを調節して 身長と体重を入力する場所に 2個 配置する。 テキストボックスは数や文字を入力したり表示するツール。

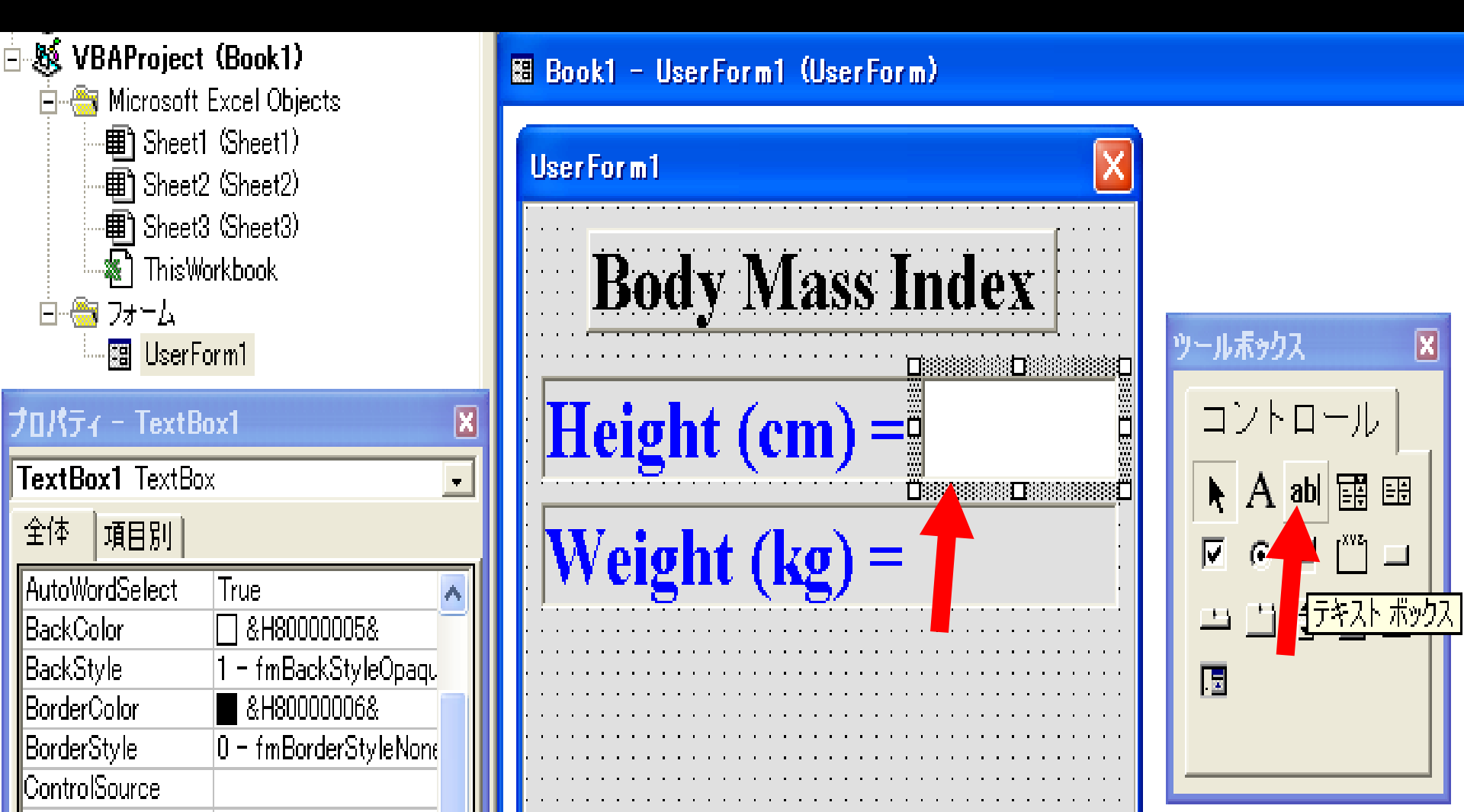

## ツールボックスからコマンドボタン(四角で表示されたツール) を、フォームに drag & drop。 位置とサイズを調節して適当な場所に 配置する。 コマンドボタンは、プログラムを実行させるツール。

| ロパティー UserForm                                      | กไ                                                                          | X   | BMLxls - UserForm1 (UserForm) |                                             |
|-----------------------------------------------------|-----------------------------------------------------------------------------|-----|-------------------------------|---------------------------------------------|
| <b>JserForm1</b> UserForm                           | n                                                                           | J . |                               |                                             |
| 全体 項目別                                              |                                                                             |     | UserForm1                     | ツールボックス 🔀                                   |
| はブジェクト名)<br>BackColor<br>BorderColor<br>BorderStyle | UserForm1<br>&H00E0E0E0&<br>&H80000012&<br>0 - fmBorderStyleNo<br>UserForm1 |     | Body Mass Index               | コントロール<br>▶ A abl 語 ⊞<br>▼ ⓒ ≓ ¨¨ ⊔         |
| Caption<br>Cycle<br>DrawBuffer<br>Enabled           | UserFormi<br>0 - fmCycleAllForm:<br>32000<br>True                           |     | Height (cm) =                 | <ul> <li>二 豊 豊 風</li> <li>スンドボタン</li> </ul> |
| Font<br>ForeColor<br>Height<br>HelpContextID        | Times New Roman<br>& H80000012&<br>289.5                                    | _   | weight (kg) =                 |                                             |
| KeepScrollBarsVisible<br>Left                       | 0<br>0 - fmScrollBarsNor<br>0<br>751 X                                      |     | CommandButton1                |                                             |

## Command Button1のプロパティの Caption をクリックして、その右欄に、 ボタンに表示する文字(Calc BMIなど)を記入。

| プロパティ - Comm                         | andButton1 🛛 🔀                 | 🔠 BMIxIs - UserForm1 (UserForm) |
|--------------------------------------|--------------------------------|---------------------------------|
| CommandButton                        | 1 CommandButton 🛛 🚽            | -                               |
| 全体 項目別                               |                                | UserForm1                       |
| (オブジェクト名)                            | CommandButton1                 |                                 |
| Accelerator<br>AutoSize<br>BackColor | False                          | Body Mass Index                 |
| BackStyle<br>Cancel                  | 1 – fmBackStyleOpaque<br>False | Height (cm) =                   |
| Caption                              | Calc BMI                       |                                 |
| Control Lip Text<br>Default          | False                          | Weight (kg) =                   |
| Enabled                              | Times New Roman                |                                 |
| ForeColor                            | &H80000012&                    |                                 |
| Height                               | 36                             | Uaic Bivii 🔶                    |
| HelpContextID                        | 0                              |                                 |
| Lett                                 | D                              |                                 |

# Command Button 1 の下に、BMI の 計算結果を 表示するための テキストボックス (TextBox 3)と、 ラベル (Label 4) (Caption を BMI = にする)を配置。

| クロバティー Lab              | el4 🛛 🗶                      |  |  |  |  |  |  |
|-------------------------|------------------------------|--|--|--|--|--|--|
| Label4 Label            | Label4 Label 💽               |  |  |  |  |  |  |
| 全体 項目別                  |                              |  |  |  |  |  |  |
| はブジェクト名)                | Label4                       |  |  |  |  |  |  |
| Accelerator             |                              |  |  |  |  |  |  |
| AutoSize                | False                        |  |  |  |  |  |  |
| BackColor               | &H00E0E0E0&                  |  |  |  |  |  |  |
| BackStyle               | 1 – fmBackStyleOpaque        |  |  |  |  |  |  |
| BorderColor             | &H8000006&                   |  |  |  |  |  |  |
| BorderStyle             | 0 – fmBorderStyleNone        |  |  |  |  |  |  |
| Caption                 | BMI =                        |  |  |  |  |  |  |
| Control Tip             |                              |  |  |  |  |  |  |
| Enabled                 | True                         |  |  |  |  |  |  |
| Font                    | Times New Roman              |  |  |  |  |  |  |
| ForeColor               | &H80000012&                  |  |  |  |  |  |  |
| Height                  | 36                           |  |  |  |  |  |  |
| HelpContextID           | 0                            |  |  |  |  |  |  |
| Left                    | 6                            |  |  |  |  |  |  |
| MouseIcon               | はい                           |  |  |  |  |  |  |
| MousePointer            | 0 - fmMousePointerDefault    |  |  |  |  |  |  |
| Picture                 | はい                           |  |  |  |  |  |  |
| <b>Disture</b> Position | 7 - fmPicturePosition@bousCo |  |  |  |  |  |  |

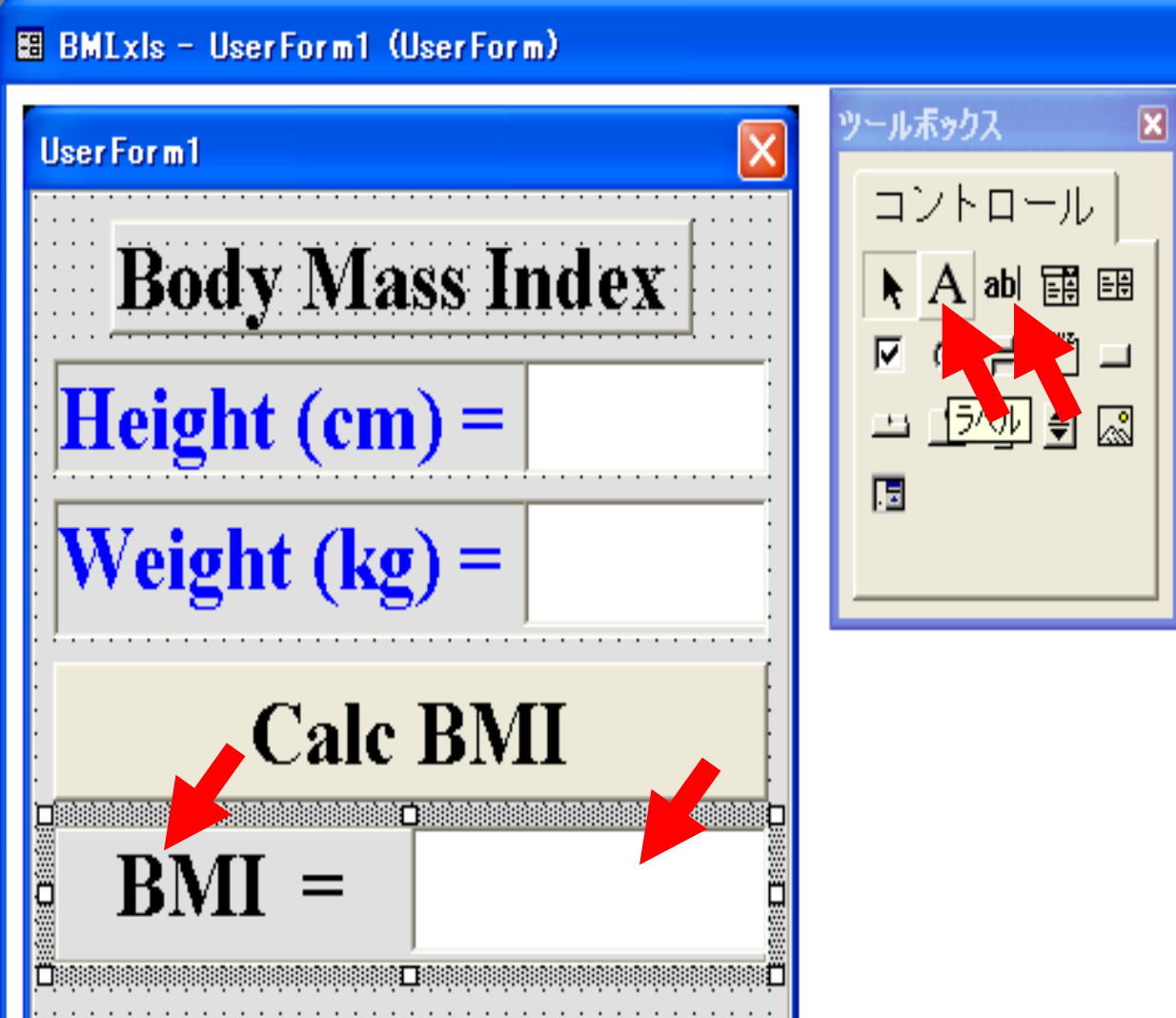

# Command Button 1 をダブルクリックする。 プログラムを記入するウィンドウが出現する。

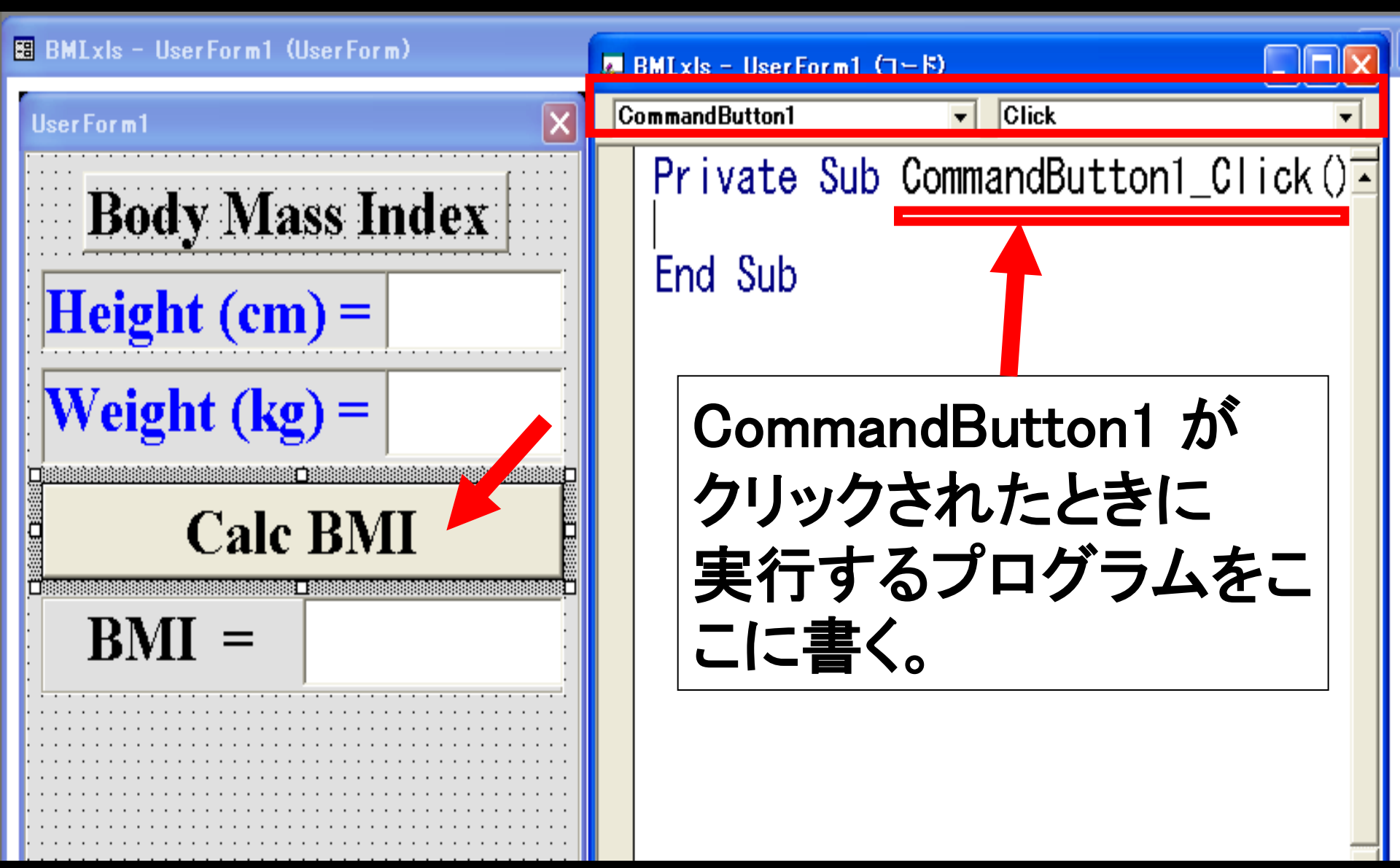

# BMI の計算式をプログラムで記述する。 TextBox1の数字を変数hに代入する式は、 h = TextBox1.text TextBox3 に BMI の数字を代入する式は、 TextBox3.text = BMI

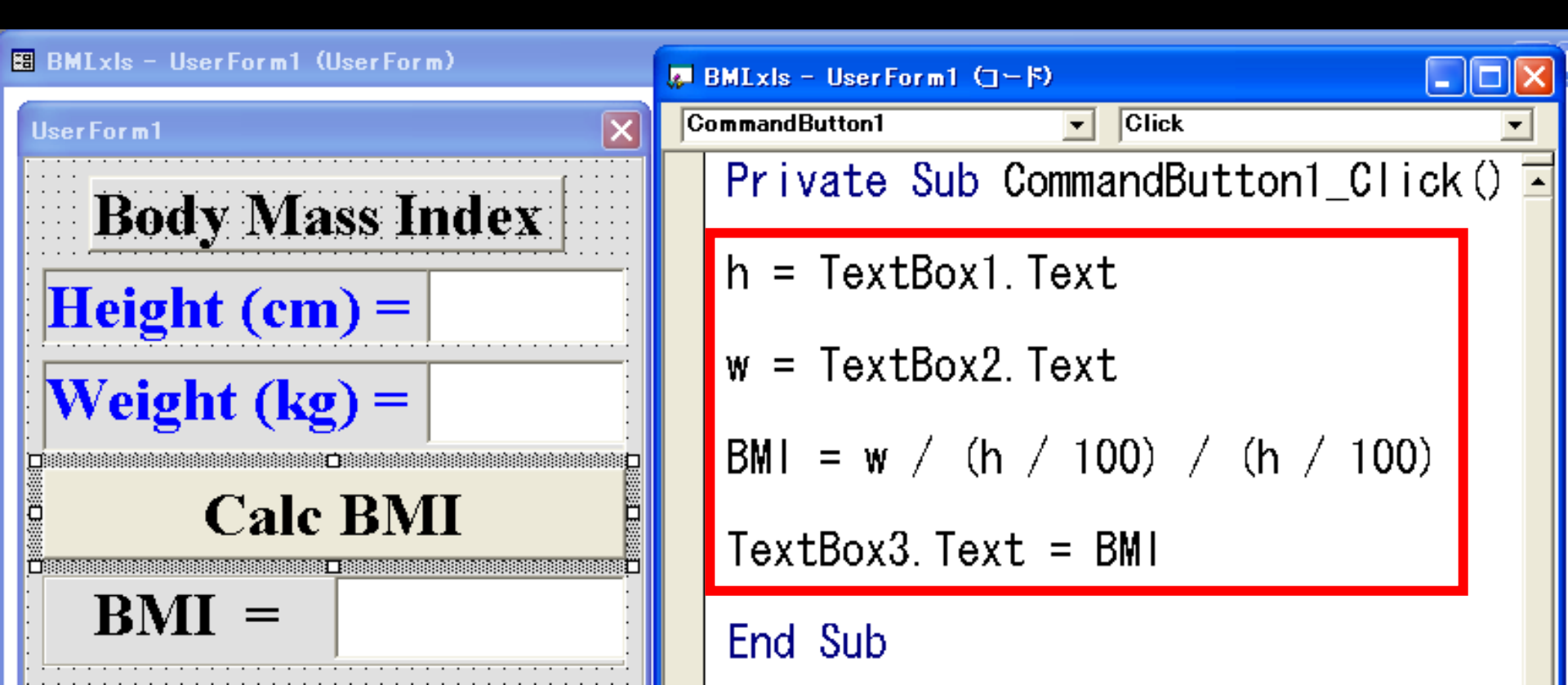

## プログラムの実行。三角印のボタンをクリックして、 身長、体重を入力し、Calc BMI ボタンをクリック。 プログラムの終了は、四角印のボタンをクリック。

| 🚰 Microsoft Visual Basic - BMLxIs                                              |                                      |  |  |  |  |  |  |  |  |
|--------------------------------------------------------------------------------|--------------------------------------|--|--|--|--|--|--|--|--|
| ◎ ファイル(E) 編集(E) 表示(V) 挿入(0) <u>書式(0) デバッ</u> グ(D) 実行(R) ツール(T) アドイン(A) ウィンドウ(W | ) ヘルプ( <u>H</u> )                    |  |  |  |  |  |  |  |  |
| 🛛 🛅 🕶 🔚 🙈 🛤 ၊ 🕫 🕞 🔢 💼 🗳 🐼 😭 😤 🛠 😰 13 行, 1 桁                                    |                                      |  |  |  |  |  |  |  |  |
|                                                                                |                                      |  |  |  |  |  |  |  |  |
| Jロジェクト - VBAProject                                                            |                                      |  |  |  |  |  |  |  |  |
| I I I III III III IIII IIII IIIIIIIIII                                         |                                      |  |  |  |  |  |  |  |  |
| The Form1                                                                      | 📮 BMLxls - UserForm1 (コード)           |  |  |  |  |  |  |  |  |
| 🗄 🕉 VBAProject (BMLxls)                                                        |                                      |  |  |  |  |  |  |  |  |
| 🖻 🚔 Microsoft Excel Objects                                                    |                                      |  |  |  |  |  |  |  |  |
| Sheet1 (Sheet1) BOOLY IVIASS INDEX                                             | Private Sub CommandButton1 Click() 🗔 |  |  |  |  |  |  |  |  |
| ■ Sheet2 (Sheet2)                                                              | _ *                                  |  |  |  |  |  |  |  |  |
| Brief Sheet3 (Sheet3)                                                          | la - Taut Daul Taut                  |  |  |  |  |  |  |  |  |
|                                                                                | n = lextbox1.lext                    |  |  |  |  |  |  |  |  |
|                                                                                |                                      |  |  |  |  |  |  |  |  |
| Weight (kg) =                                                                  | w = TextBox2 Text                    |  |  |  |  |  |  |  |  |
| プロパティー CommandButton1 🛛 🗧 🌄                                                    | " TOACBOAL. TOAC                     |  |  |  |  |  |  |  |  |
| CommandButton1 CommandButton                                                   |                                      |  |  |  |  |  |  |  |  |
|                                                                                | BMI = w / (h / 100) / (h / 100)      |  |  |  |  |  |  |  |  |
| (オブジェクト名) CommandButton1                                                       |                                      |  |  |  |  |  |  |  |  |
| Accelerator                                                                    | $T_{ovt} R_{ov2} T_{ovt} = RMI$      |  |  |  |  |  |  |  |  |
| AutoSize False : <b>BMI =</b> :                                                | Textbuxs. Text - DMT                 |  |  |  |  |  |  |  |  |
| BackGolor & &H800000F&                                                         |                                      |  |  |  |  |  |  |  |  |
| Cancel False                                                                   | End Sub                              |  |  |  |  |  |  |  |  |
| Caption Calc BMI                                                               |                                      |  |  |  |  |  |  |  |  |
| ControlTipText                                                                 |                                      |  |  |  |  |  |  |  |  |
| Default False                                                                  |                                      |  |  |  |  |  |  |  |  |
| Enabled True                                                                   |                                      |  |  |  |  |  |  |  |  |
| Font Times New Koman                                                           |                                      |  |  |  |  |  |  |  |  |
| Height 36                                                                      |                                      |  |  |  |  |  |  |  |  |
| HelpContextID 0                                                                |                                      |  |  |  |  |  |  |  |  |

## プログラムの保存。Visual Basic のウィンドウ または Excel のウィンドウの ファイル ー 名前を付けて保存 を選択。 エクセル形式で(拡張子が .xls のファイル名で) BMI.xls などの名前にして保存してください。

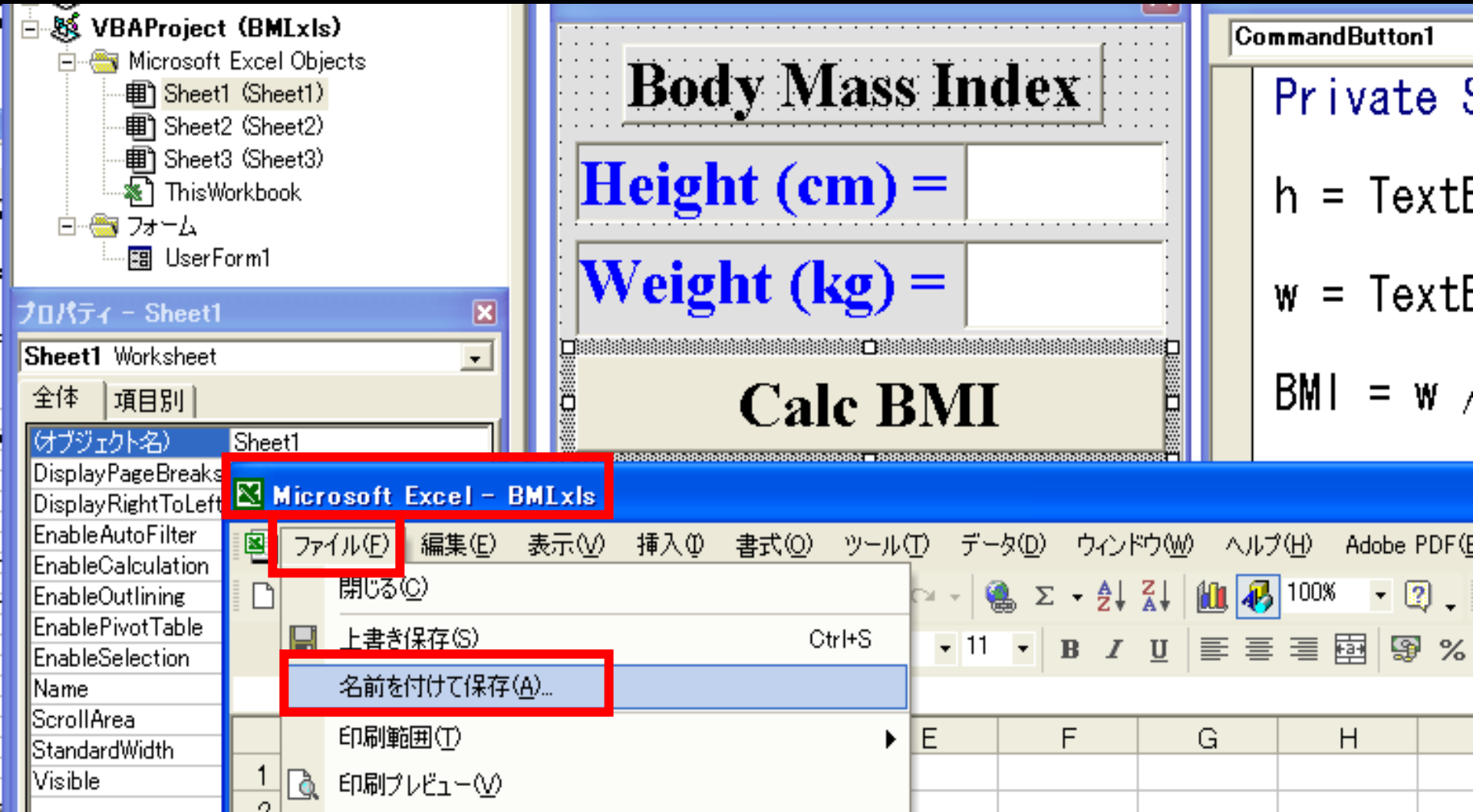

## **終了ボタンの追加。Command Button2**をフォームに追加し、 プロパティのCaption を End などと記入。 Command Button2 ダブルクリックして、プログラムに End を記入。プログラムを実行して終了ボタンが作動することを 確認して下さい。

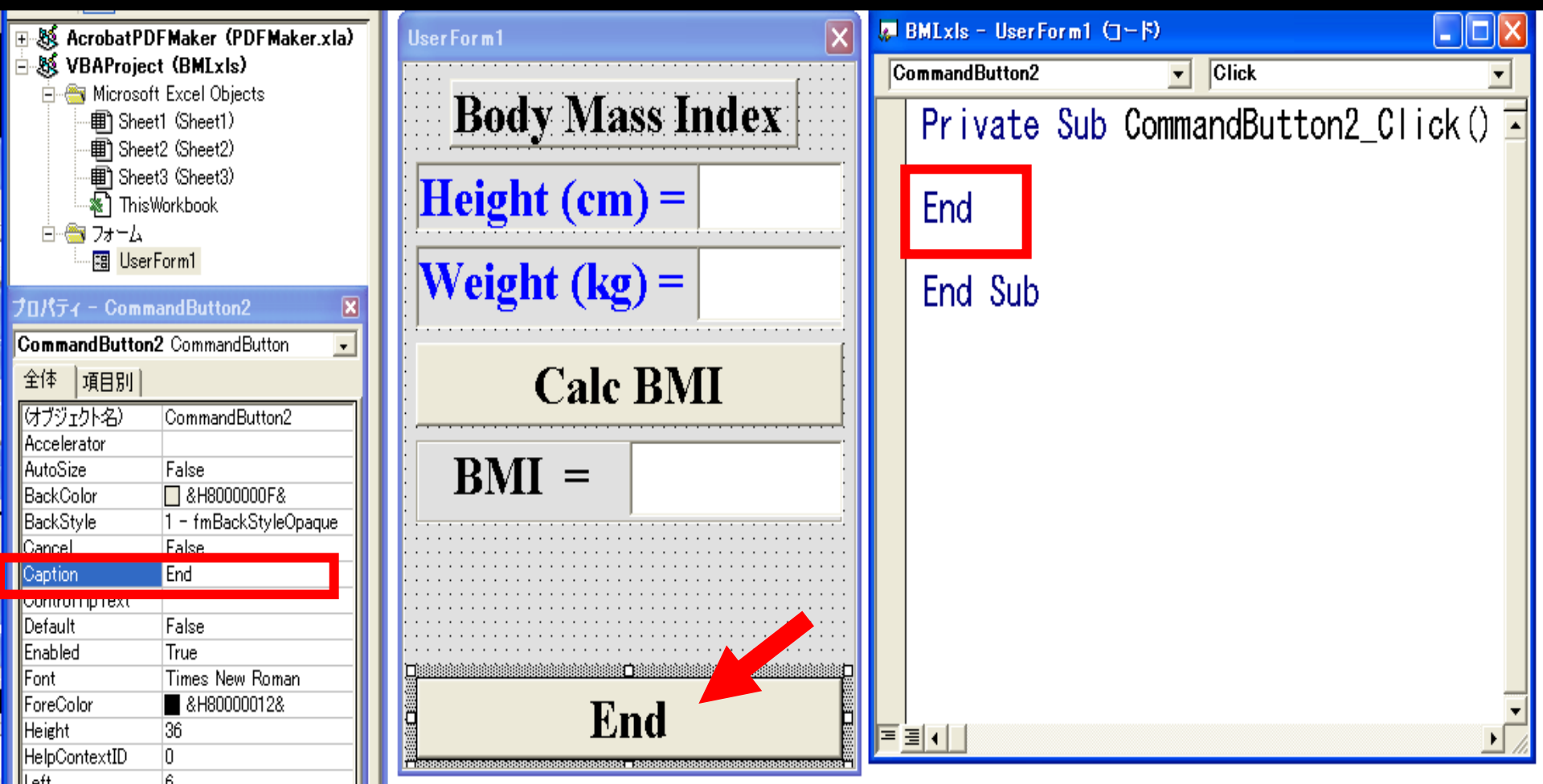

## BMIの判定結果を表示するプログラムを追加。 フォームにテキストボックス(TextBox4)を追加。

| 🚰 Microsoft Visual Basic                                                                                                    | - BMLxIs              |                                             |                              |        |         |
|----------------------------------------------------------------------------------------------------|-----------------------|---------------------------------------------|------------------------------|--------|---------|
| ファイル(E) 編集(E) 表示(V                                                                                                    | ) 挿入① 書式(             | (Q) デバッグ(D) 実行(R)                           | ッール(T) アドイン( <u>A</u> )      | ウィンドウ🖤 | ヘルプ(円)  |
| i 🛛 🛅 • 🔚 🕺 X 🖻 💼 d                                                                                                    | Ma   ►> C4   ►        | II - M & 2 3                                | 🛠 😰                          | -10    | Ļ       |
| ブロジェクト - VBAProject                                                                                                    |                       |                                             | +0+                          | •      |         |
|                                                                                                    | -                     | 🗃 BMIxls - UserForm                         | m1 (UserForm)                |        |         |
| AcrobatPDFMaker (PI<br>VBAProject (BMLxIs)     Microsoft Excel Object     Microsoft Excel Object     Microsoft Excel Object     Sheet1 (Sheet1)     Sheet2 (Sheet2)     Sheet3 (Sheet3)     ThisWorkbook     フォーム     UserForm1 | DFMaker.xla)<br>ets   | UserForm1<br>Body N<br>Height (<br>Weight ( | /Iass Inde<br>cm) =<br>kg) = | X      | ッールボックス |
| プロパティー TextBox4                                                                                                    | ×                     | ( ) eight (                                 | ng)                          |        |         |
| TextBox4 TextBox                                                                                                    |                       | :                                           |                              | F I    |         |
| 全体項目別(オブジェクト名)TextBox4AutoSizeFalse                                                                                                    |                       | Ca                                          | lc BMI                       |        |         |
| AutoTab False<br>AutoWordSelect True<br>BackColor & &H80000<br>BackStyle 1 - fmBack                                                                                                    | 0005& ▼<br>StyleOpaqu |                                             |                              |        |         |
| BorderStyle 0 - fmBorde<br>ControlSource<br>ControlTipText                                                                                                    | erStyleNone           |                                             | ™                            |        |         |
| DragBehavior U - fmDrag<br>Enabled True                                                                                                    | EenaviorDit =         |                                             | Ena                          | Ē      |         |

## Calc BMI ボタンをダブルクリックして、 If 文による判定式を記述して、プログラムを実行。

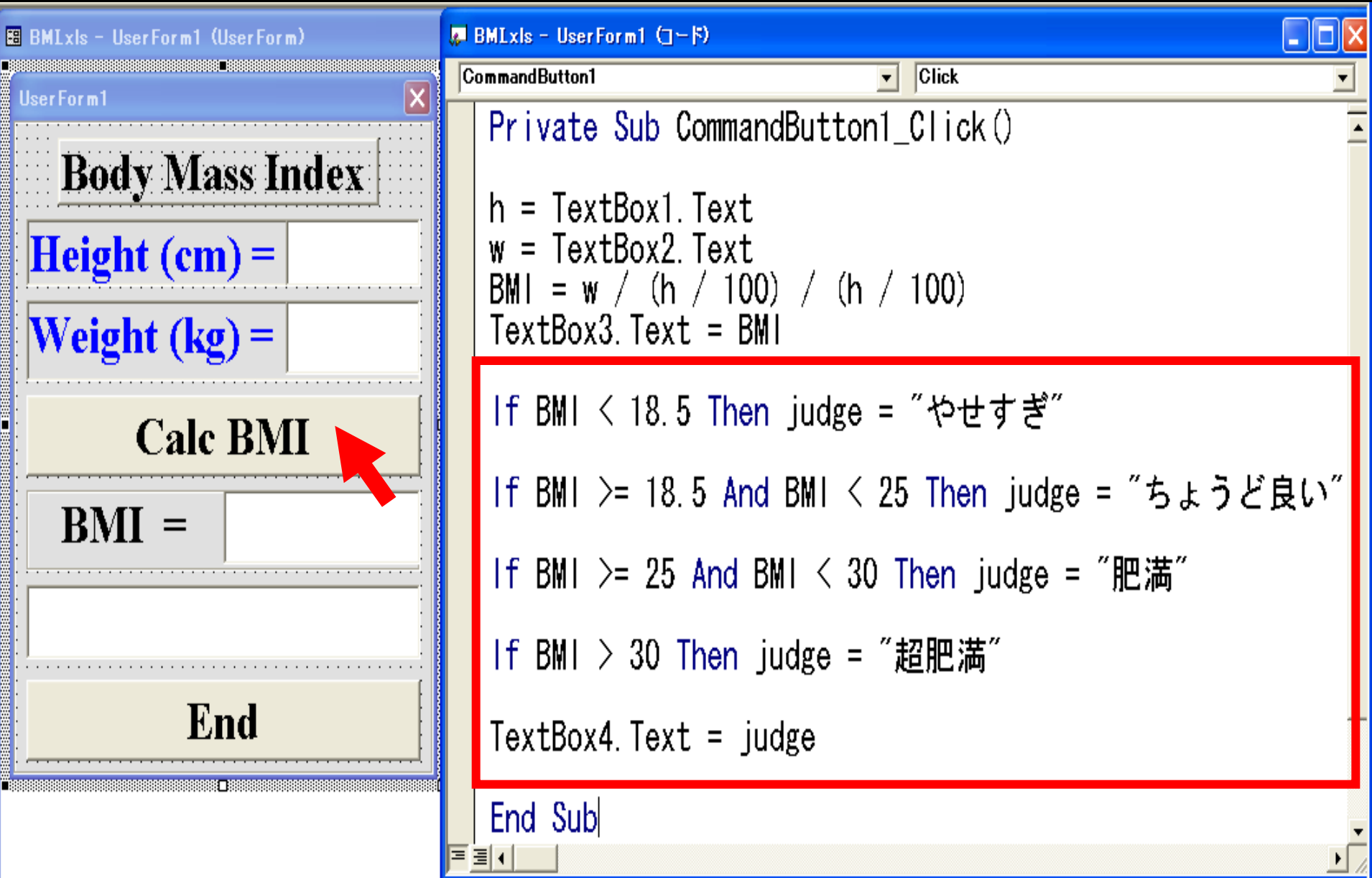

## プログラムの実行。まず、プロジェクトでフォーム UserForm1 を左クリックし、作成したUserForm1を左クリックしてから 三角印のボタンをクリックして、身長、体重を入力。

| 着 Microsoft Visu              | ial Basic - BMLxIs                              |                                                             |          |                                  |      |  |  |  |  |
|-------------------------------|-------------------------------------------------|-------------------------------------------------------------|----------|----------------------------------|------|--|--|--|--|
| ファイル(E) 編集(E                  | 〕 表示(⊻) 挿入(⊉) 書詞                                | €( <u>0 √</u> シッグ( <u>0</u> ) 実行(R) ツール(T) アドイン(A) ウィンドウ(W) | ) A,     | ルブ(円)                            |      |  |  |  |  |
| 🛛 🛅 • 📰 🐰                     | 鳌 镭 ▾ 🖶 👗 ங 🛍 🚧 🗠 ⇔ 🔽 🚺 🔳 🕍 😻 督 😤 📿 🔯 13 行. 1 桁 |                                                             |          |                                  |      |  |  |  |  |
|                               |                                                 |                                                             |          |                                  |      |  |  |  |  |
| プロジェクト - <mark>/</mark> BAPro | ject 🗙                                          |                                                             | _        |                                  |      |  |  |  |  |
|                               | •                                               | 🖼 BMIxls - UserForm1 (UserForm)                             |          |                                  |      |  |  |  |  |
| 🗄 😻 AcrobatPDF                | Maker (PDFMaker.xla)                            | UserForm1 X                                                 | *        | BMLxls - UserForm1 (コード)         |      |  |  |  |  |
| 🗄 😻 VBAProject                | (BMLxIs)                                        |                                                             | C        | ommandButton1                    | -    |  |  |  |  |
| 🖻 🍧 Microsoft                 | Excel Objects                                   | Dady Mass Inday                                             | <u> </u> |                                  | ~ -  |  |  |  |  |
| Bheet1                        | (Sheet1)                                        | <b>Douy wiass maex</b>                                      |          | Private Sub CommandButton1_Click | () 🔳 |  |  |  |  |
| Bheet2                        | (Sheet2)                                        | · · · · · · · · · · · · · · · · · · ·                       |          |                                  |      |  |  |  |  |
| B Theeta                      | (Sheet3)                                        | Height (cm) =                                               |          | h - Taut Raut Taut               |      |  |  |  |  |
|                               | JIKUUUK                                         |                                                             |          | n = TextboxT. Text               |      |  |  |  |  |
|                               | orm1                                            |                                                             |          |                                  |      |  |  |  |  |
|                               |                                                 | Weight (kg) =                                               |          | w = TextBoy2 Text                |      |  |  |  |  |
| プロパティー Comm                   | andButton1 🛛 🛛 🛛                                |                                                             |          | W - TEXLDUXZ. TEXL               |      |  |  |  |  |
| CommandButton                 | 🛛 CommandButton 🛛 🖃                             |                                                             |          |                                  |      |  |  |  |  |
| 全体 項目別                        |                                                 |                                                             |          | BM  = w / (h / 100) / (h / 100)  |      |  |  |  |  |
| (オブジェクトタ)                     | CommandButton1                                  |                                                             |          |                                  |      |  |  |  |  |
| Accelerator                   | CommandBattorn                                  |                                                             |          |                                  |      |  |  |  |  |
| AutoSize                      | False                                           | $\mathbf{BMI} =$                                            |          | IEXTBOX3. IEXT = BMI             |      |  |  |  |  |
| BackColor                     | 🗌 &H8000000F&                                   |                                                             |          |                                  |      |  |  |  |  |
| BackStyle                     | 1 - fmBackStyleOpaque                           | · · · · · · · · · · · · · · · · · · ·                       |          | End Sub                          |      |  |  |  |  |
| Cancel                        | False                                           |                                                             |          | End Sub                          |      |  |  |  |  |
| Caption                       | Calc BMI                                        |                                                             |          |                                  |      |  |  |  |  |
| Default                       | Ealaa                                           |                                                             |          |                                  |      |  |  |  |  |
| Enabled                       | True                                            |                                                             |          |                                  |      |  |  |  |  |
| Font                          | Times New Roman                                 | • • • • • • • • • • • • • • • • • • • •                     |          |                                  |      |  |  |  |  |
| ForeColor                     | ■ &H80000012&                                   |                                                             |          |                                  |      |  |  |  |  |
| Height                        | 36                                              |                                                             | Ξ        |                                  | ) Č  |  |  |  |  |
| HelpContextID                 | 0                                               |                                                             |          |                                  |      |  |  |  |  |

#### UserForm1をクリックしてから(フォーカスをあてる、という)(フォー ムの枠を濃い青にしてから)三角のプログラム実行ボタンを押す。 モジュールコードのウィンドウ枠が濃い青の状態で実行ボタンを 押すと calcBMI だけが単独で実行されるのでエラーが生じる。

| 着 Microsoft Visual Basic - BMLx                                                         | ls                                           |      |                       |                                  |
|-----------------------------------------------------------------------------------------|----------------------------------------------|------|-----------------------|----------------------------------|
| ファイル(E) 編集(E) 表示(V) 挿入(<br>■ 10 ・ 日 よ 階 配 ぬ い                                           | D 書式(C) デバッグ(D) 実行(R) ツール(T) アドイン(A) ウィ<br>~ | ンドウ( | ₩) ヘルプ( <u>H</u><br>・ | )<br>  • • • • • • • •           |
|                                                                                         | 🖽 BMLxls - UserForm1 (UserForm)              | 3    |                       | g BMIxis - UserForm1 (           |
| Acrobat PDE Maker (PDE Make                                                             |                                              |      |                       | CommandButton1                   |
| WBAProject (BMLxIs)     Microsoft Excel Objects     Sheet1 (Sheet1)     Sheet2 (Sheet2) | Body Mass Index                              |      |                       | Private Sub                      |
| Sheet3 (Sheet3)                                                                         |                                              |      |                       |                                  |
| - ※] ThisWorkbook                                                                       | Height (cm) –                                |      | BMLxis -              | Module1 (] ~ [*)                 |
| ⊡ a 77 - 12                                                                             |                                              |      | General)              | ▼  calcE                         |
| □···                                                                                    | Weight (kg) =                                |      | Sub o                 | calcBMI()                        |
| プロパティ - UserForm1 🗙                                                                     | Calc BMI                                     |      | h = l<br>w = l        | JserForm1!Text<br>JserForm1!Text |
| 全体 項目別<br>付ブジェクト名 User Form1 へ<br>BackColor 日 &H00E0                                    | <b>BMI</b> =                                 |      | BMI =                 | = w / (h / 100)                  |
| BorderColor & &H8000<br>BorderStyle 0 - fmBorc                                          |                                              |      | Userf                 | Form1!TextBox3                   |
| Caption UserForm1<br>Cycle 0 - fmCycl<br>DrawBuffer 32000<br>Enabled True               | End                                          |      | End S                 | Sub                              |

#### UserForm1 の Caption を Body Mass Index にしたほうが 体裁が良いので、変更する。

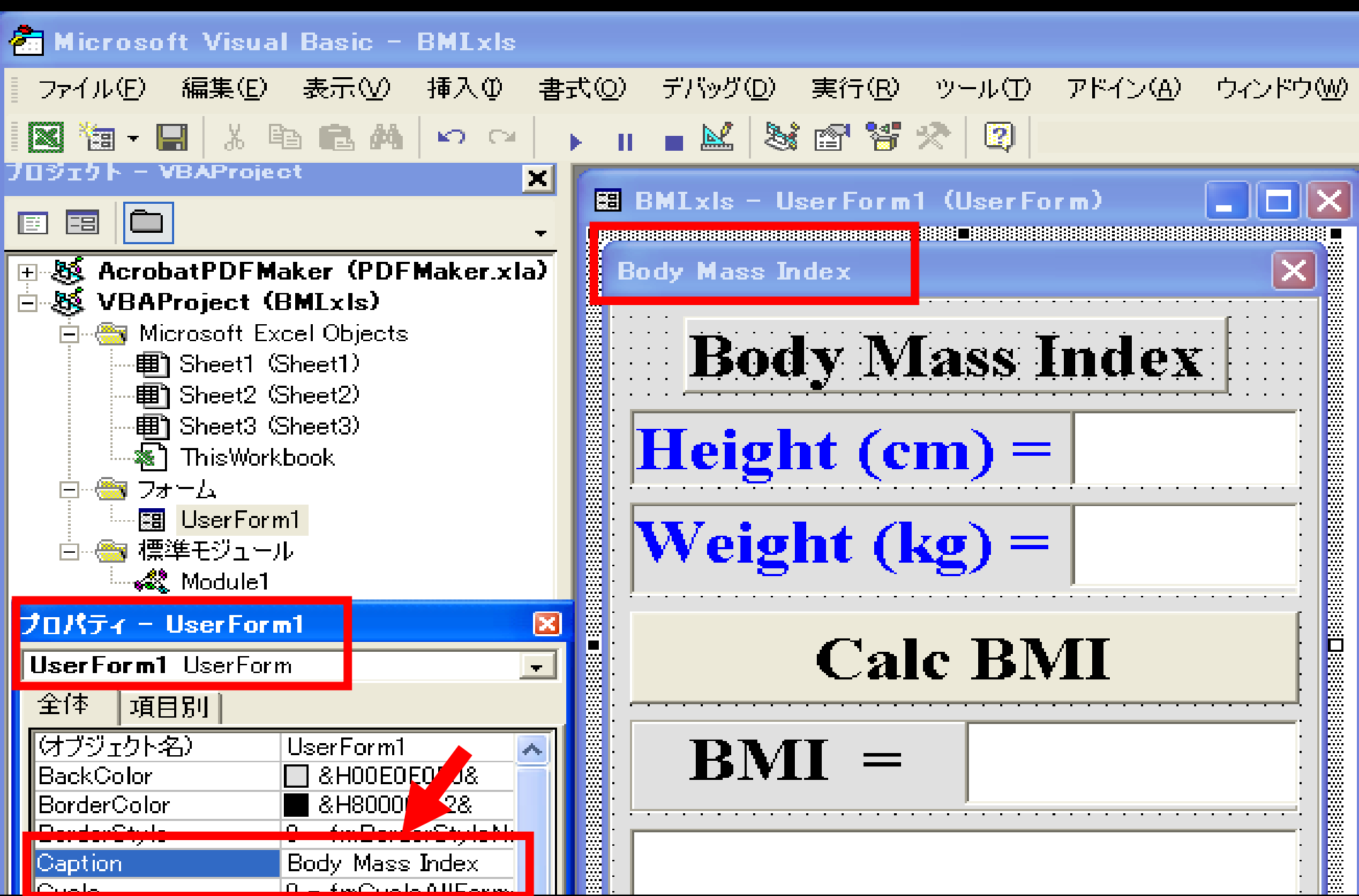

calcBMI 関数の End Subの下に一行あけて Sub judgeBMIと記入して、Enter キーを押す。

自動的に()と End Sub が記述され、関数の体裁になり、 モジュールの見出しが、General judgeBMIとなる。

共有関数 judgeBMI 関数 の作成を宣言したことになる。 この中に、BMI を判定するコードを 移動させる。

| Ş | BMLxls - Module1 (3~F)                                     |      | 2          | 3MLxls - Module1 (3~6) |          |
|---|------------------------------------------------------------|------|------------|------------------------|----------|
| ( | General) 🔽 calcBMI                                         | •    |            |                        |          |
|   | Sub calcBMI()                                              | -    | Γ <b>α</b> | ieneral)judgeBMI       | <u> </u> |
|   | h = UserForm1!TextBox1.Text<br>w = UserForm1!TextBox2.Text |      |            | Sub judgeBMI()         | •        |
|   | BMI = w / (h / 100) / (h / 100)                            |      |            | End Sub                |          |
|   | UserForm1!TextBox3.Text = Format(BMI, "##.##               | ")   |            |                        |          |
|   | End Sub                                                    |      |            |                        |          |
|   | Sub judgeBMI                                               | -    |            |                        |          |
| = |                                                            | ▶ // |            |                        |          |

CommandButton1の、BMIを判定するコードをカットして、 かわりに judgeBMIと書く。 モジュールコードの中で、カットしたコードをペーストする。 モジュールコードの中のTextBoxをUserForm1!TextBox に書き換える。 プログラムの実行結果が変わらないことを確認して下さい。

共有変数 で宣言された BMI の値が、関数 calcBMI から judgeBMI に 渡されていることを理解してください。

| 4  | BMLxls - Module1 (]- 5)                |          | 5  | BMLxIs - UserFo | orm1 (1 | ~ <sup> </sup> 5) | (        | _ 🗆 🗙    |
|----|----------------------------------------|----------|----|-----------------|---------|-------------------|----------|----------|
| (( | General) 💽 judgeBMI                    | •        | C  | ommandButton1   |         | Click             |          | •        |
| _  | Sub judgeBMI()                         | <b>^</b> |    | Private         | Sub     | CommandBut        | ton1_Cli | ck () 🗖  |
|    | If BMI < 18.5 Then judge = "やせすぎ"      |          |    | calcBMI         |         |                   |          |          |
|    | If BMI >= 18.5 And BMI < 25 Then judge | =        |    | judgeBMI        |         |                   |          |          |
|    | f BM  >= 25 And BM  < 30 Then judge =  | "        |    | End Sub         |         |                   |          |          |
|    | If BMI > 30 Then judge = ″超肥満″         |          |    |                 |         |                   |          |          |
|    | UserForm1!TextBox4.Text = judge        |          |    |                 |         |                   |          |          |
|    | End Sub                                | •        |    |                 |         |                   |          | <b>•</b> |
| =  |                                        | ▶ //     | Ξ. | ≣◀              |         |                   |          | • • //   |

肥満度を計算、表示する fatness関数 を追加してください。 フォームに肥満度を表示するTextBox5 を追加して配置してください。 Format() 関数は、数字を文字(string)に変換して、 表示桁数を指定する関数。ここでは小数点以下2桁までの表示を指定。 文字と数字はプラス記号で繋げられないため、使用している。

| ų  | BMLxls - | Module1 (] –   <sup>5</sup> )        | ,   | BMIxls - UserFo | rm1 (]~片)         |             |
|----|----------|--------------------------------------|-----|-----------------|-------------------|-------------|
| (( | General) | ▼ fatness ▼                          | Γ   | CommandButton1  | • Click           | •           |
|    | Sub      | fatness()                            |     | Private         | Sub CommandButton | 1_Click() - |
|    | fat      | = BMI / 22 * 100 - 100               |     | calcBMI         |                   |             |
|    | s =      | "肥満度 " + Format(fat, "##.##") + " %" |     | judgeBMI        |                   |             |
|    | User     | Form1!TextBox5.Text = s              |     | fatness         |                   |             |
|    | End      | Sub                                  | ·   | End Sub         |                   | •           |
| Ξ  | ∃≀       |                                      | / = | ≣◀              |                   | •           |

#### 体重を判定する judge\_weight 関数 を追加してください。 フォームに 標準体重、判定を表示する TextBox6 と TextBox7 を 追加して配置してください。

```
(General)

    judge weight

                                                                            BMLxls - UserForm1 (1-F)
 Sub judge_weight()
                                                                           CommandButton1
                                                                            Private Sub Comm
 stdw = (h - 100) * 0.9
                                                                             calcBMI
 If h > 150 And h \leq 160 Then
                                                                             judgeBMI
   stdw = 50 + (h - 150) * 0.4
 End If
                                                                             fatness
 If h \le 150 Then stdw = h - 100
                                                                             judge_weight
 caution = "Should be " + Format(stdw, "##. ##") + " kg"
                                                                             End Sub
 UserForm1!TextBox6.Text = caution
                                                                           dw = w - stdw
 If dw > 0 Then advise = "Decrease " + Format(dw, "##. ##") + " kg"
 If dw <= 0 Then advise = "Increase " + Format(-dw, "##.##") + "kg"
UserForm1!TextBox7.Text = advise
```

End Sub

BMIとは世界共通の肥満度の指標。 BMI=体重(kg)/(身長(m)x身長(m))。 標準は22です。

これが+20%, つまり26.4以上なら立派な「肥満」といえます。

(例)身長170cm,体重70kgなら
BMI=70÷1.7÷1.7で約24.2。
標準(最も理想的なBMI値)が22ですから、
+10%の肥満といえます。

標準(理想)体重の計算方法は? 上記のBMIから算出するのが世界的な標準です。 これは標準体重=22x身長(m)x身長(m)で計算できます。 (例)身長170cmなら22x1.7x1.7=約63.6kgが標準体重です。

その他の計算方法で最も日本で使われているのが「ブローカの桂変法」という方法です。

これは 標準体重=(身長(cm)-100)x0.9で計算できます。 (例)身長170cmなら(170-100)x0.9=63kgが標準体重です。 ただ、この方法は身長が低い場合に低値になりすぎるため、 身長150cm以下では0.9倍せずに(身長-100)とします。 身長150-160cmの場合は50-54kgの間にあればよいとされ ています

[正確には50+(身長-150)x0.4で計算されます]。